# X3399 Linux 平台 用户手册

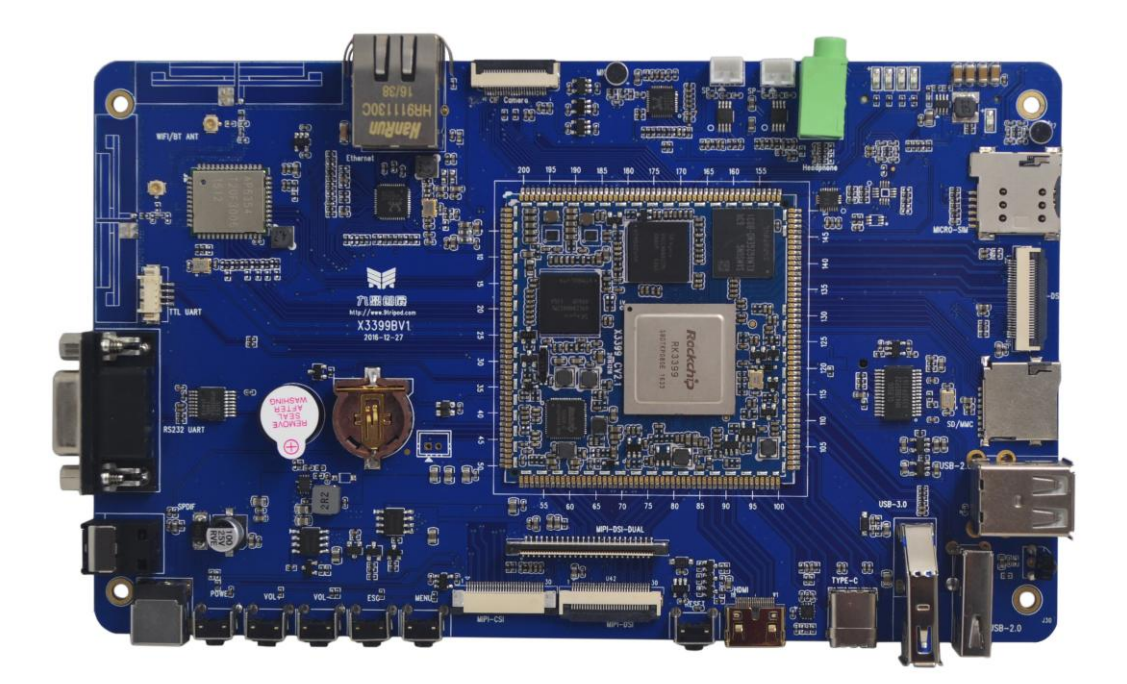

# 深圳市九鼎创展科技有限公司 www.9tripod.com

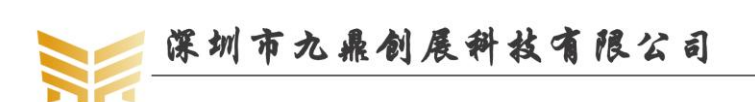

www.9tripod.com 优秀嵌入式技术服务商

# 版权声明

本手册版权归属深圳市九鼎创展科技有限公司所有,并保留一 切权力。非经九鼎创展同意(书面形式),任何单位及个人不得擅自摘 录本手册部分或全部,违者我们将追究其法律责任。

敬告:

在售开发板的手册会经常更新,请在 http://www.9tripod.com 网站下载最新手册,不再另行通知。

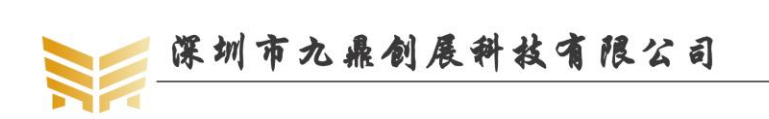

# 版本说明

| 版本号    | 日期        | 作者  | 描述   |
|--------|-----------|-----|------|
| Rev.01 | 2017/2/18 | lqm | 原始版本 |

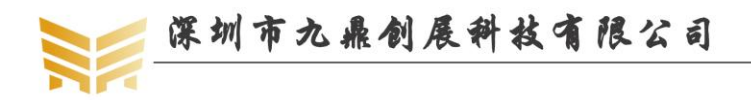

# 技术支持

如果您对文档有所疑问,您可以在办公时间(星期一至星期五上午 9:00~12:00;下午 1:30~6:00)通过拨打技术支持电话、E-mail、留言到 BBS 论坛(http://www.xboot.org)。

网址: www.9tripod.com
 联系电话: 销售 0755-33121205 (400-003-3436) 0755-61952310
 技术支持专线: 0755-61952306
 软件专线: 0755-61952309
 硬件专线: 0755-61952307
 E - mail: supports@9tripod.com

# 销售与服务网络

- 公司: 深圳市九鼎创展科技有限公司
- 地址: 深圳市宝安中心区兴业路宝安互联网产业基地 B 区 3003B 室
- 邮编: 518101
- 电话: 0755-33121205 (400-003-3436) 0755-61952310
- 网址: http://www.9tripod.com
- 论坛: http://www.xboot.org
- 淘宝: <u>http://armeasy.taobao.com</u>
- 阿里: <u>http://armeasy.1688.com</u>
- 速卖通: <u>www.aliexpress.com/store/2340163</u>

| QQ 群:             |           |
|-------------------|-----------|
| 技术交流 QQ 群         | QQ 群号     |
| x210/i210一群       | 23831259  |
| x210/i210 二群      | 211127570 |
| x4412/ibox4412一群  | 16073601  |
| x4412/ibox4412 二群 | 211128231 |
| X4418/ibox4418论坛  | 199358213 |
| x6818/ibox6818论坛  | 189920370 |
| x3288/x3399 论坛    | 159144256 |

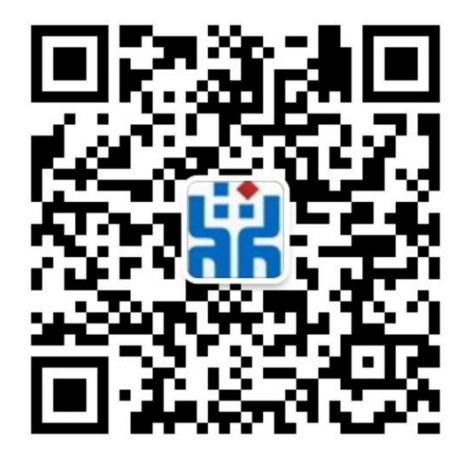

热烈欢迎广大同仁扫描右侧九鼎创展官方公众微信号,关注有礼,您将优先得知九鼎创 展最新动态!

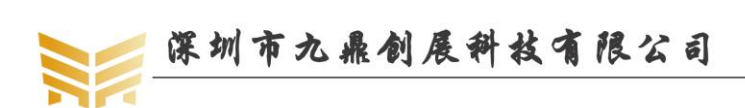

| 日求 |
|----|
|----|

| 版权声                     | 明                       |                                             | 2                               |
|-------------------------|-------------------------|---------------------------------------------|---------------------------------|
| 第1章                     | 编译]                     | Linux+QT                                    | 7                               |
| 1.1                     | 安                       | 关依赖包                                        | 7                               |
| 1.2                     | 编                       | 译 uboot                                     | 7                               |
| 1.3                     | 编                       | 译 android 内核                                | 7                               |
| 1.4                     | 编                       | 译文件系统                                       | 7                               |
| 1.5                     | 生                       | 成 update-linux.img 文件系                      | <sup>5</sup> 统8                 |
| 第2章                     | 烧写                      | inux QT 映像                                  | 9                               |
| 2.1                     | W                       | 'indows 下烧写映像文件                             |                                 |
|                         | 2.1.1                   | 驱动安装                                        |                                 |
|                         | 2.1.2                   | 生成统一固件 update-li                            | 1ux.img9                        |
|                         | 2.1.3                   | 烧录固件 update-linux.i                         | ng9                             |
|                         | 2.1.4                   | 多设备升级固件 update                              | -linux.img11                    |
| 2.2                     | liı                     | nux 下烧写映像文件                                 |                                 |
|                         | 2.2.1                   | 生成固件 update-linux.i                         | mg12                            |
|                         | 2.2.2                   | 烧录固件 update-linux.i                         | mg                              |
|                         | 2.2.3                   | 使用 upgrade_tool 指令                          | 烧写映像14                          |
| <u></u>                 | 2.2.4                   | Rkflashkit                                  |                                 |
| 第3章                     | QT 文                    | 件糸统的搭建                                      |                                 |
| 3.1                     | 下<br>                   | 载 buildroot                                 |                                 |
| 3.2                     | 凹                       | 」置 buildroot                                |                                 |
| 3.3                     | 编                       | 译 buildroot                                 |                                 |
| 3.4                     | 洪                       | ]试 QT5 默认示例                                 |                                 |
| 3.5                     | <b></b>                 | 装 QT Creator                                |                                 |
| 3.6                     | 编                       | 译 QT Creator 默认示例                           |                                 |
| 第4草                     | qttest                  |                                             |                                 |
| 4.1                     | 伊                       | 「用 QT_demo 测试 LED 灯                         |                                 |
| 4.2                     | 19                      | 」用QI_demo 测试蜂鸣奋.                            |                                 |
| 4.3                     | 19                      | 「用QI_demo 调 T 育 尤                           |                                 |
| 4.4                     | 化                       | 「用QI_demo 测试按键                              |                                 |
| 4.5                     | 伐                       | H QI_demo 测试音观                              |                                 |
| 4.0                     | 伐                       | HQI_demo 测试触误用.                             |                                 |
| 4.7                     | 仅                       | 「用QI_demo 测试 TE上                            |                                 |
| 4.8                     | 伐                       | 出QI_demo 测试 IF 下                            |                                 |
| 4.9                     | 13 日本                   | 「田QI_demo 测试 U 盈<br>「田QT_demo 测述重白          |                                 |
| 4.10                    | <b>)</b> 位              | 「用QI_demo 测试 生加」                            |                                 |
| 4.11<br><b>笛 &lt; 辛</b> | "<br>空壮,                | :历 Q1_ueillo 侧试大机<br>ubuntu 1/ 0/ <b>玄弦</b> |                                 |
| おり早                     | 、<br>太<br>し<br>in<br>uv | 100000014.04 示沉                             |                                 |
| おり早                     | mux<br>讶                | 116/広川 <b>久小 [7]</b><br>試 mn3               |                                 |
| 62                      | 11<br>古                 | 后台运行程序                                      |                                 |
| 优秀嵌入                    | 式技术服                    | <b>服务商</b> 论坛:                              | www.xboot.org 电话: 0755-33133436 |

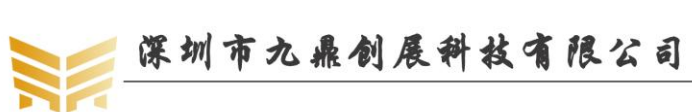

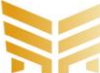

| 6.3  | 中止程序的运行         | 44 |
|------|-----------------|----|
| 6.4  | 屏幕抓图            | 44 |
| 6.5  | 挂载 TF 卡         | 44 |
| 6.6  | 挂载 U 盘          | 45 |
| 6.7  | 保存系统时钟          | 45 |
| 6.8  | 掉电保存数据到 flash   | 46 |
| 6.9  | 设置开机自动运行程序      | 46 |
| 6.10 | ) 查看开发板内存信息     | 46 |
| 第7章  | linux 应用开发示例    |    |
| 7.1  | Hello World     |    |
| 7.2  | 数学函数库调用         | 49 |
| 7.3  | 多线程编程示例         |    |
| 7.4  | 多进程编程示例         | 51 |
| 7.5  | makefile 编程示例   |    |
| 7.6  | mplayer 移植      |    |
| 7.7  | madplayer 移植    |    |
| 7.8  | 屏幕抓图工具 gsnap 移植 |    |
| 第8章  | 其他产品介绍          |    |
| 8.1  | 核心板系列           |    |
| 8.2  | 开发板系列           |    |
| 8.3  | 卡片电脑系列          |    |

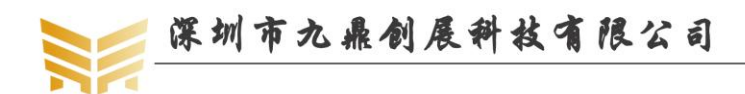

# 第1章 编译 Linux+QT

#### 安装依赖包 1.1

使用如下命令安装所需的软件包:

sudo apt-get update

sudo apt-get install git-core gnupg flex bison gperf libsdl1.2-dev libwxgtk3.0-dev build-essential zip curl zlib1g-dev gcc-multilib g++-multilib genromfs libc6-dev-i386 libncurses5-dev x11proto-core-dev libx11-dev ccache libgl1-mesa-dev libxml2-utils xsltproc unzip gperf lsb-core lib32z1-dev lib32ncurses5-dev lzop

#### 编译 uboot 1.2

说明: OT 系统使用的 uboot 与内核与安卓完全相同,如果编译过 android 的 uboot 和内 核,则本小节步骤可以省略。

在 android 源码目录下执行如下命令编译 uboot,编译完成后映像文件 RK3399MiniLoaderAll\_V1.05.bin(因版本不同,名称不一定相同)以及 uboot.img 会释放到 out/release 目录。

./mk.sh -u

#### 1.3 编译 android 内核

说明:QT系统使用的 uboot 与内核与安卓完全相同,如果编译过 android 的 uboot 和内 核,则本小节步骤可以省略。

在 android 源码目录下执行如下命令编译 linux 内核,编译完成后映像文件 kernel.img、 resource.img 会释放到 out/release 目录。

./mk.sh -k

#### 1.4 编译文件系统

在 android 源码目录下执行如下命令编译 linux 映像文件,编译完成后 linux 映像文件 linux-rootfs.img 会释放到 out/release 目录。

./mk.sh -b

在执行./mk.sh-b编译 buildroot 时,默认编译会少一些插件或库,会弹出一些错误信息。

NFIG AUTOCONFIG=/home/lqm/buildroot/output/build/buildroot-config/auto.comf 空加件改库, 会弾 f.h KCONFIG TRISTATE=/home/lqm/buildroot/output/build/buildroot-config/tristate.config BR2\_CONFIG=/home/lqm/ external SKIP\_LEGACY= /home/lqm/buildroot/output/build/buildroot-config/tristate.config BR2\_CONFIG=/home/l ectory '/home/lqm/buildroot' t' on your build machine /dependencies.mk:28: recipe for taxate ild machine .mk:28: recipe for target 'core-dependencies' failed

该提示信息表明编译需要 git 包,执行如下指令安装:

sudo apt-get install git

| Your Buildroot configuration uses pre-built tools for the x86 architecture,<br>but your build machine uses the x86-64 architecture without the 32 bits compatibility |
|----------------------------------------------------------------------------------------------------|
| library.                                                                                                    |
| If you're running a Debian/Ubuntu distribution, install the libc6-i386,                                                                                              |
| lib32stdc++6, and lib32z1 packages (or alternatively libc6:i386,                                                                                                    |
| libstdc++6:i386, and zlib1g:i386).                                                                                                    |
| For other distributions, refer to the documentation on how to install the 32 bits                                                                                    |
| compatibility (toraties.                                                                                                    |
| support/dependencies/dependencies.mk:28: recipe for target 'core-dependencies' failed                                                                                |
| make: *** [core-dependencies] Error 1                                                                                                    |
| lqm@ubuntu:~/buildroot\$                                                                                                    |

优秀嵌入式技术服务商

论坛: www.xboot.org

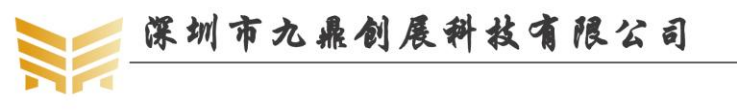

该提示表明标准的 C++库没有安装,执行如下指令安装:

sudo apt-get install lib32stdc++-4.9-dev

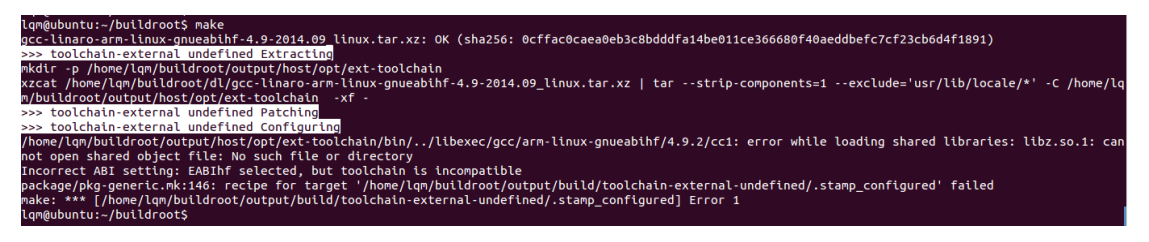

该提示表明缺少 libz 库,执行如下指令安装:

sudo apt-get install lib32z1

再执行./mk.sh -b 指令即可正常编译了。编译完成后,最终打包好的文件系统 linux-rootfs.img 存放在 out/release 目录下。它包含了 QT5.6 的标准库,以及一些常用的 QT 示例。

# 1.5 生成 update-linux.img 文件系统

在 android 源码目录下执行如下命令生成单一 android 映像文件 update-linux.img: ./mk.sh -U

update-linux.img 为整个 QT 系统升级文件的单一映像,包括了 uboot,内核,文件系统等。注意,生成 update-linux.img 的先决条件是已经成功编译了 uboot,内核和 linux 文件系统,缺一不可。

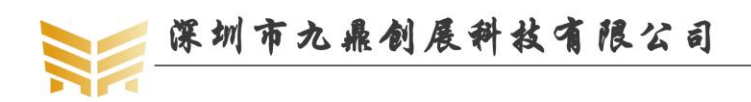

# 第2章 烧写 linux QT 映像

#### 2.1 Windows 下烧写映像文件

#### 2.1.1 驱动安装

解压光盘 tools\x3399 烧写工具\windows 目录下的 DriverAssitant\_v4.5.zip 文件,打开 "DriverInstall.exe",点击"驱动安装",提示安装驱动成功即可。

| ● 瑞芯微驱动助手 | ×             |
|-----------|---------------|
|           |               |
| 驱动安装      | 驱动卸载          |
|           |               |
| ▶ 瑞芯微驱动助手 | DriverInstall |
| 驱动安装      | 安装驱动成功.       |
|           | <u>确定</u>     |

#### 注意事项:

1.目前支持的操作系统包括: XP,Win7\_32,Win7\_64,Win8\_32,Win8\_64。

2.XP 系统在驱动安装完后,若还提示"发现新设备", 安装驱动时选择"自动安装"。 3.若之前已经安装过老版本驱动,请先点击"驱动卸载"后再进行"驱动安装"。

#### 2.1.2 生成统一固件 update-linux.img

我们已经在 mk 脚本中集成了生成统一固件的方法,在编译 linux 文件系统时(./mk.sh -b -U), 会自动生成 update-android.img,并释放到 out/release 目录。

#### 2.1.3 烧录固件 update-linux.img

解压光盘 tools\x3399 烧写工具\windows 目录下的 AndroidTool\_Release\_v2.38.zip 文件, 得到 AndroidTool\_Release\_v2.38 文件夹,打开 AndroidTool.exe,选择"升级固件"选项卡, 点击"固件",在弹出窗口中选择已经生成的 update-linux.img 文件,如下图所示。

|             | 深圳市九鼎创展科技有限公司                                 | www.9tripod.com |
|-------------|-----------------------------------------------|-----------------|
|             |                                               | 优秀嵌入式技术服务商      |
| Android开发工具 | Ę v2.38                                       |                 |
| 載鏡像 升级国     | 1件 高级功能                                       |                 |
| 固件          | 升级 切换 擦涂Flash                                 |                 |
| 固件版本:       | 6.0.01 Loader版本: 1.05 芯片信息: RK330C            |                 |
| 固件:         | D:\DVD\x3399\DVD_X3399\Image\update=linux.img |                 |
| Demo        |                                               |                 |
|             |                                               |                 |
|             |                                               |                 |
|             |                                               |                 |
|             |                                               |                 |
|             | 没有友现议备                                        |                 |

工具配置好后,插上开发板的 TypeC 线、串口线以及 5V DC 电源线,按下 RECOVERY(VOL+)键不放的同时,长按 POWER 键开机,在串口终端会有如下打印:

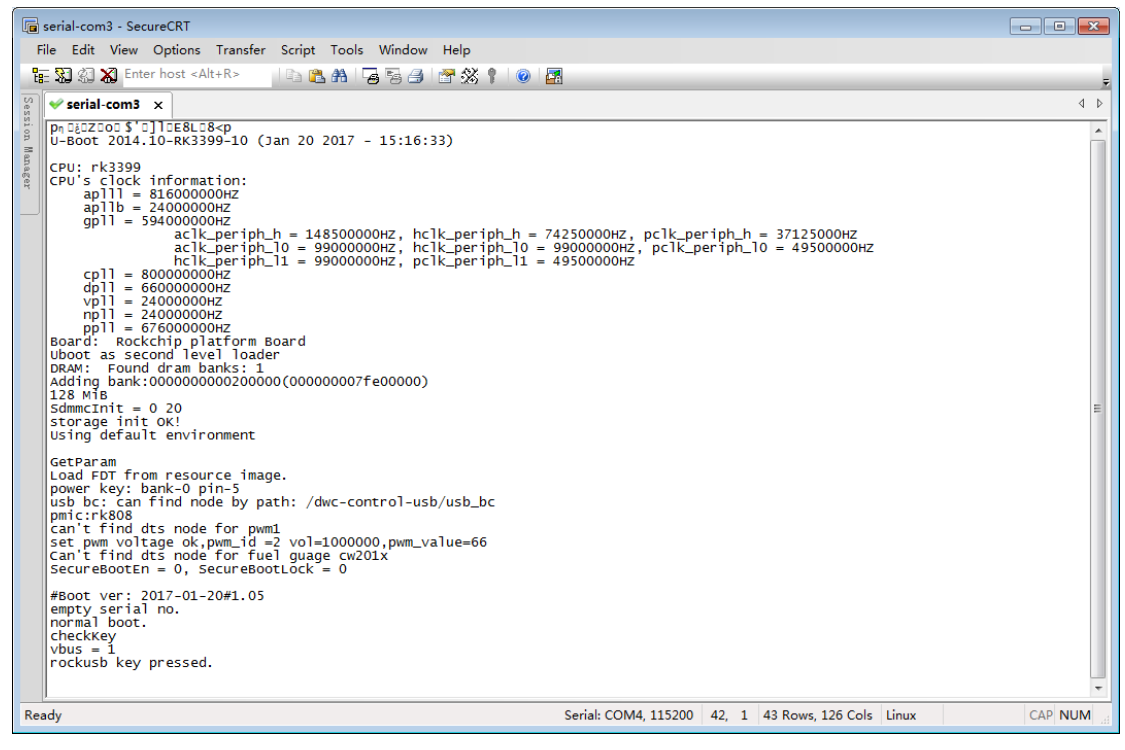

当 uboot 检测到 RECOVERY 键按下时,会有"rockusb key pressed"的打印提示,这时, 在烧录工具界面会提示发现一个 LOADER 设备,然后点击升级,即可开始升级过程(注: 如果提示发现一个 ADB 设备,点击切换按钮切换成 LOADER 设备即可)。

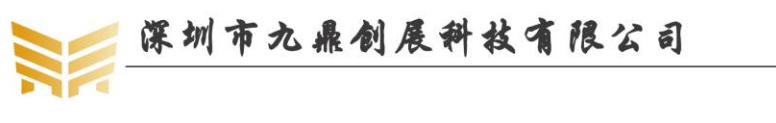

| 🔀 Android开发工具 | Į v2.38                                       |  |
|---------------|-----------------------------------------------|--|
| 下载镜像 升级固      | 1件 高级功能                                       |  |
| 固件            | 升级 切换 擦涂Flash                                 |  |
| 固件版本:         | 6.0.01 Loader版本: 1.05 芯片信息: RK330C            |  |
| 固件:           | D:\DVD\x3399\DVD_X3399\Image\update-linux.img |  |
| 🕅 Demo        |                                               |  |
|               |                                               |  |
|               |                                               |  |
|               |                                               |  |
|               |                                               |  |
|               | 友现一个LOADER设备                                  |  |

点击升级,稍等片刻,烧写成功界面如下:

| 🔨 Android开发工!                                   | Į v2.38                                       |                                                                                                    |
|-------------------------------------------------|-----------------------------------------------|----------------------------------------------------------------------------------------------------|
| 下載遺像 升级团 日本 日本 日本 日本 日本 日本 日本 日本 日本 日本 日本 日本 日本 | 件 高級功能<br>升级 切換 擦涂Flash                       | 测试设备开始<br>测试设备成功<br>校验芯片开始<br>校验芯片成功<br>装取FlashInfo开始                                                   |
| 固件版本:                                           | 6.0.01 Loader版本: 1.05 芯片信息: RK330C            | 获取FlashInfo成功<br>准备IDB开始<br>准备IDB成功                                                                     |
| 固件:                                             | D:\DVD\x3399\DVD_X3399\Image\update=linux.img | 下载IDB开始<br>下载IDB开始                                                                                      |
| Demo Demo                                       |                                               | 重启设备成功 等待Loader开始 等待Loader开始 则试设备开始 则试设备开始 则试设备成功 下载团件开始 正在下载团件(100%) 正在校验固件(100%) 下载团件成功 重启设备开始 重启设备成功 |
|                                                 | 没有发现设备                                        |                                                                                                    |

#### 2.1.4 多设备升级固件 update-linux.img

该工具适合用户批量刷机,可以同时给多台设备烧录固件。

解压光盘 tools\x3399 烧写工具\windows 目录下的 FactoryTool-v1.42e.rar 文件,打开 FactoryTool.exe,点击"固件"选择 update-android.img,勾选"升级",点击"启动",如下 图所示:

步骤1点击固件,选择需要使用的 update-linux.img;

步骤2点击启动(选择升级按钮);

步骤 3 连接开发板 USB、DC 电源,按下 recovery 键(对应 VOL+键),对应 USB 口发 现设备,并实现自动升级;然后重复步骤 3 即可同时升级第二台、第三台设备,升级成功或 者失败的设备会在两边的列表中列出,移除成功或者失败的设备后可以继续连接需要升级的 设备。

| <b>&gt;&gt;</b> 深圳 7       | 市九鼎创展                          | 科技化               | 限公     | 司             | www.9   | tripod.com |
|----------------------------|--------------------------------|-------------------|--------|---------------|---------|------------|
|                            |                                |                   |        |               | 优秀嵌入。   | 式技术服务商     |
| ↓ 工厂工具 v1.33               |                                |                   |        | R.Par 10      | - 11/1- |            |
| ( 固件 ) 启动                  | ◎ 升级 ◎ 修复                      | <b>Demo拷贝</b>     | . 😽 Ge | (选择 🔶 退出      |         |            |
| 固件: D:\Tools\RKTools\windo | ws\AndroidTool_Release_v2.3\re | ockdev\update.img |        | 固件版本:4.4.02   |         |            |
| 步骤1 步骤2                    |                                |                   |        | Loader版本:0.02 |         |            |
| Demo                       |                                |                   |        | 芯片信息:RK32     |         |            |
| ID 失败 4                    | 设备列表                           | 设备类型              | ID     | 升级信息          | ID      | 成功         |
|                            | □                              |                   |        |               |         |            |
|                            | RootHub20                      |                   |        |               |         |            |
|                            | Port[1]                        | Hub               | 3      |               |         |            |
|                            |                                |                   |        |               |         |            |
|                            | +++ Port[2]                    |                   |        |               |         |            |
|                            | ++> Port[3]                    |                   |        |               |         |            |
|                            | Port[4]                        |                   |        |               |         |            |
|                            | Port[2]                        |                   |        |               |         |            |
|                            | RootHub20                      |                   |        |               | _       |            |
|                            | Port[1]                        | Hub               | 1      |               |         |            |
|                            | Port[1]                        |                   |        |               |         |            |
|                            | Port[2]                        | Loader            | 6      | ▶ 上啷3         | _       |            |
|                            | - Port[3]                      |                   |        | JV JAK        | _       |            |
|                            | Port[4]                        |                   |        |               |         |            |
|                            | Port[5]                        |                   |        |               | _       |            |
|                            | Port[6]                        |                   |        |               | _       |            |
|                            | Port[2]                        |                   |        |               | _       |            |
|                            |                                |                   |        |               |         |            |
|                            |                                |                   |        |               | 1       |            |
| 友情提示:                      |                                |                   |        |               |         |            |
|                            |                                |                   |        |               | dt the  | 00000      |
| 1. 弗一次使用,称识USB端口万法         | : 连接设备, 上具显示设备后记家              | R绑定ID.标识所有        | USB端口. |               | 成功:     | 00000      |
| 2.插入设备升级,要等到工具开始           | 台升级后再接入下一台.                    |                   |        |               | 1. 51   | 00000      |
| 3. 升级过程中, 绿灯亮, 接入设备        | ,红灯亮,不要拔插设备.                   |                   |        |               | 失败:     | 00000      |
| A 升级结束 成功以绿色背具思う           | - 生断以红色皆具思示                    |                   |        |               |         | 00000      |
| 3. / 1 秋垣木, 10 タリム 林己目京亚/  |                                |                   |        |               | 总共:     | 00000      |
| 5. 所有成功设备会在右侧表格中           | 显示,所有失败设备会在左侧表                 | 格中显示.             |        |               |         |            |

# 2.2 linux 下烧写映像文件

## 2.2.1 生成固件 update-linux.img

我们已经在 mk 脚本中集成了生成统一固件的方法,在编译 android 文件系统时(./mk.sh -s),会自动生成 update-linux.img,并释放到 out/release 目录。

#### 2.2.2 烧录固件 update-linux.img

工具路径: tools\x3399 烧写工具\linux\Linux\_Upgrade\_Tool\_v1.24.zip

在升级之前将 update-linux.img 拷贝到 upgrade\_tool 相同目录下,运行 upgrade\_tool(需要 do)

# sudo)

<u>work@ubuntu:~/Linux\_Upgrade\_Tool\_v1.24</u> cp \$sourcetree/out/release/update-android.img . work@ubuntu:~/Linux\_Upgrade\_Tool\_v1.24\$ sudo \_./upgrade\_tool

执行结果如下图,发现设备列表,输入要升级的 DevNo(设备号)选择设备:

```
      pubuntu: ~/3288/Linux_Upgrade_Tool_v1.2

        1 4)

      Download IDB Start

        ^Cwork@ubuntu:~/3288/Linux_Upgrade_Tool_v1.2$ sudo ./upgrade_tool
        List of rockusb connected
        DevNo=1 Vid=0x2207,Pid=0x320a,LocationID=128 Loader
        Found 1 rockusb,Select input DevNo,Rescan press <R>,Quit press <Q>:1
```

选择设备后弹出工具使用菜单如下图, 左侧是功能描述, 右侧是命令语法, 升级相关操作都在 upgrade command 列表下,忘记命令语法可以输入H进行查看,清屏输入CS,退出按Q。

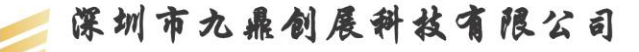

www.9tripod.com

优秀嵌入式技术服务商

| ubuntu: ~/3288/Linux_Upgrade_Tool_v1.2                                                                                                    | t₊     | <b>■</b> )) | 14:0 |
|----------------------------------------------------------------------------------------------------|--------|-------------|------|
| work@ubuntu:~/3288/Linux_Upgrade_Tool_v1.2\$ sudo ./upgrade_tool<br>List of rockusb connected<br>DevNo=1 Vid=0x2207,Pid=0x320a,LocationID=105 Loader<br>Found 1 rockusb Select input DevNo Rescan press <r> Ouit press &lt;</r>                                                                                                    | 0>:1   |             |      |
| i ound i rockubb, seccee enpae berno, keseun press sko, gate press s                                                                                                    | Q- • - |             |      |
| Tool Usage                                                                                                    |        |             |      |
| Help: H                                                                                                    |        |             |      |
| Quit: Q                                                                                                    |        |             |      |
| Version: V                                                                                                    |        |             |      |
| Clear Screen: CS                                                                                                    |        |             |      |
| Upgrade Command                                                                                                    |        |             |      |
| ChooseDevice: CD                                                                                                    |        |             |      |
| SwitchDevice: SD                                                                                                    |        |             |      |
| UpgradeFirmware: UF <firmware></firmware>                                                                                                    |        |             |      |
| UpgradeLoader: UL <loader></loader>                                                                                                    |        |             |      |
| DownloadImage: DI <-p -b -k -s -r -m image> [parameter                                                                                                    | file]  |             |      |
| DownloadBoot: DB <loader></loader>                                                                                                    |        |             |      |
| EraseFlash: EF <loader firmware=""></loader>                                                                                                    |        |             |      |
| LowerFormat: LF                                                                                                    |        |             |      |
| Protessional Command                                                                                                    |        |             |      |
|                                                                                                    |        |             |      |
| ResetDevice: RD [subcode]                                                                                                    |        |             |      |
| ResetPipe: RP [pipe]                                                                                                    |        |             |      |
|                                                                                                    |        |             |      |
|                                                                                                    |        |             |      |
| ReadContpinio, RCI<br>ReadSoctory RS (Read Soctory and International International Intern | 101    |             |      |
| WriteSector: WS <beginsec> <sectorlen> [-decode] [rt</sectorlen></beginsec>                                                                                                    | ce]    |             |      |
| Readi RA: RI < ReginSec> <sectoriens [file]<="" td=""><td></td><td></td><td></td></sectoriens>                                                                                                    |        |             |      |
| WriteLRA: WL <beginsec> <file></file></beginsec>                                                                                                    |        |             |      |
| FraseBlock: FB <cs> <beninblock> <blokclen> [Force</blokclen></beninblock></cs>                                                                                                    | 1 _    |             |      |
|                                                                                                    | -      |             |      |

- CD 命令: 选择设备, 当执行的命令有包含设备重启操作时, 需重新选择设备, 当 改变操作设备时需重新选择
- SD 命令:msc 切换到 rockusb 升级模式。 当切换执行成功后, 需要重新选择设备
- UF 命令:升级完整 update.img 固件,当执行成功后需要重新选择设备
- UL 命令:升级 loader 功能,当执行成功后需要重新选择设备
- DI 命令:下载单独 image 镜像到指定扇区,例如升级 kernel.img 或者 system.img 都可以 直接使用此功能.例如下载 kernel.img: DI -k kernel.img parameter //如果之前通过 DI 下 载过 parameter,则再下载 kernel.img 时就可以不用指定最后的 parameter 参数
- DB 命令:下载 boot,在 maskrom 状态下,可以通过此功能,让 maskrom 设备进行 Rockusb 协议通讯
- EF 命令:擦除整个 nandflash
- LF 命令:低格保留块后面区域,只有在 loader 模式下使用 执行 uf update-linux.img 开始更新固件,下图为更新过程截图:

Rockusb>uf update-linux.img

```
Rockusb>uf update.img
Loading firmware...
Support Type:RK32 FW Ver:5.0.00 FW Time:2016-07-19 00:02:28
Loader ver:2.30 Loader Time:2016-05-27 11:28:11
Download Image Total(445737K),Current(12157K)
```

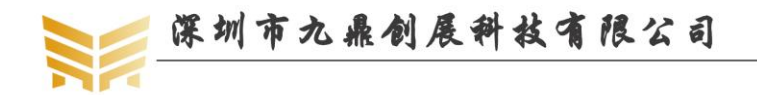

www.9tripod.com 优秀嵌入式技术服务商

#### Rockusb>uf update.img Loading firmware... Support Type:RK32

FW Ver:4.4.02 FW Time:2016-02-20 15:28:14 Loader ver:2.19 Loader Time:2016-02-19 18:04:38 Upgrade firmware ok. Rockusb>

备注: 也可通过配置 config.ini 文件配置升级映像文件,只需输入 UF 即可升级,请用 户自行尝试。

#### 2.2.3 使用 upgrade tool 指令烧写映像

上一节我们介绍了通过 upgrade\_tool 烧写统一固件 update-linux.img 的方法,熟悉三星 平台的开发者会发现,这种方法并不是很高效,真正操作起来,它远没有 fastboot 工具来的 迅速。其实, upgrade\_tool 工具同样支持类似于 fastboot 的烧写方式。

为了烧写方便,可以在 mk 脚本中,默认在编译系统时,将烧写工具 upgrade\_tool 拷贝 到 out/release 目录。

第一步:打开串口终端,并打开 minicom,用于适时监控串口调试信息:

第二步:按住 RECOVERY 键,连接 USB OTG 线和电源线,这时 uboot 打印信息将会 提示已经进入 USB 下载模式。如果接通电源后没来得及按住 RECOVERY 键,在按住 RECOVERY 键的同时,再按下复位键即可。

第二步:打开第二个串口终端,进入 out/release 目录;

第三步:在 out/release 目录下敲击如下指令,烧写相应的映像。

| sudo upgrade_tool | di | -k kernel.img(烧写内核)                                         |
|-------------------|----|-------------------------------------------------------------|
| sudo upgrade_tool | di | -s system.img(烧写文件系统)                                       |
| sudo upgrade_tool | di | resource resource.img(烧写资源文件)                               |
| sudo upgrade_tool | di | -r recovery.img(烧写急救文件)                                     |
| sudo upgrade_tool | ul | RK3399MiniLoaderAll_V1.05.bin (烧写 bootloader)               |
| sudo upgrade_tool | di | uboot uboot.img parameter.txt(烧写 uboot, 必须指定 parameter.txt) |
| sudo upgrade_tool | di | trust trust.img parameter.txt(烧写 trust, 必须指定 parameter.txt) |
| sudo upgrade_tool | uf | update-linux.img(烧写统一固件)                                    |

#### 2.2.4 Rkflashkit

rkflashkit 有图形界面,后加了命令行支持,更是好用。

work@ubuntu:~/rktool\$ sudo apt-get install build-essential fakeroot

work@ubuntu:~/rktool\$ git clone https://github.com/linuxerwang/rkflashkit

work@ubuntu:~/rktool\$ cd rkflashkit

work@ubuntu:~/rktool\$ ./waf debian

work@ubuntu:~/rktool\$ sudo apt-get install python-gtk2

work@ubuntu:~/rktool\$ sudo dpkg -i rkflashkit\_0.1.4\_all.deb

注意: rkflashkit\_0.1.4\_all.deb 会因版本更新,版本数字可能会有所变化,如果执行失败, 执行 ls 命令查看下即可。

work@ubuntu:~/rktool/\$ sudo rkflashkit

如下是图形界面,在 Devices 下选择设备,选择要烧写的分区和对应的映像文件,点击 Flash image 即可。

优秀嵌入式技术服务商

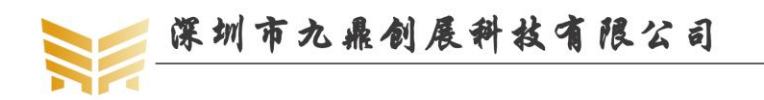

www.9tripod.com

优秀嵌入式技术服务商

| 😣 🖻 🗊 RkFlashKit                                            |                                                                                                    |
|-------------------------------------------------------------|----------------------------------------------------------------------------------------------------|
| Devices                                                     | MAGIC: 0x5041524B                                                                                                    |
| 0x2207:0x320a 选择要烧写设备:                                      | ATAG: 0x60000800<br>MACHINE: 3288<br>CHECK_MASK: 0x80                                                                                                    |
| NAND Partitions                                             | PWR_HLD: 0,0,A,0,1<br>#KERNEL_IMG: 0x62008000                                                                                                    |
| uboot (0x00002000@0x00002000) ‡                             | #FDT_NAME: rk-kernel.dtb<br>#RECOVER_KEY: 1,1,0,20,0                                                                                                    |
| Image File to Flash 选择要烧写的分区                                | oot.hardware=rk30board androidboot.setinux=permissive androidb<br>oot.hardware=rk30board androidboot.console=ttyFlQ0 init=/init initrd=0<br>x62000000,0x00800000 mtdparts=rk29xxnand:0x00002000@0x00002000 |
| grade_To <mark>ol_v1.2/rockdev/Image/boot.img</mark> Choose | (uboot),0x00002000@0x00004000(misc),0x00008000@0x000060000(resou<br>rce),0x00008000@0x0000e000(kernel),0x0001000@0x00016000(boot),0                                                                        |
| Actions 选择要烧写的img文件                                         | x00010000@0x00020000(ecche),0x0002000@0x00090000(kparic),0x0030<br>00040000@0x00050000(cache),0x00002000@0x00392000(kparic),0x0030<br>0000@0x00092000(svstem) 0x00008000@0x00392000(metadata) 0x0020       |
| Flash image                                                 | 0000@0x0039A000(userdata),0x00020000@0x0059A000(radical_update),<br>-@0x005BA000(user)                                                                                                    |
| Compare partition with image file                           | Partitions:                                                                                                    |
| Backup Partition                                            | uboot (0x00002000 @ 0x00002000) 4 MiB<br>misc (0x00002000 @ 0x00004000) 4 MiB<br>resource (0x00008000 @ 0x00006000) 16 MiB                                                                                 |
| Erase Partition                                             | kernel (0x00008000 @ 0x0000E000) 16 MiB<br>boot (0x00010000 @ 0x00016000) 32 MiB<br>recovery (0x00010000 @ 0x00026000) 32 MiB                                                                              |
| Reboot Device                                               | backup (0x0001A000 @ 0x00036000) 52 MiB<br>cache (0x00040000 @ 0x00050000) 128 MiB                                                                                                    |
| Clear Log                                                   | system (0x00030000 @ 0x0092000) 1536 MiB<br>metadata (0x00008000 @ 0x0092000) 16 MiB                                                                                                    |
|                                                             | userdata (0x00200000 @ 0x0039A000) 1024 MiB<br>radical_update (0x00020000 @ 0x0059A000) 64 MiB<br>user (0x01765000 @ 0x005BA000) 11978 MiB<br>Done!                                                        |
|                                                             |                                                                                                    |

该工具也支持命令行,使用 help 命令查看使用方法

work@ubuntu:~/rktool/rkflashkit\$ rkflashkit --help

Usage: <cmd> [args] [<cmd> [args]...]

| part     | part List partition                       |                                   |  |
|----------|-------------------------------------------|-----------------------------------|--|
| flash @- | <partition> <image file=""/></partition>  | Flash partition with image file   |  |
| cmp @<   | PARTITION> <image file=""/>               | Compare partition with image file |  |
| backup   | @ <partition><image file=""/></partition> | Backup partition to image file    |  |
| erase (  | @ <partition></partition>                 | Erase partition                   |  |
| reboot   | Re                                        | boot device                       |  |

For example, flash device with boot.img and kernel.img, then reboot:

sudo rkflashkit flash @boot boot.img @kernel.img kernel.img reboot work@ubuntu:~/rktool/rkflashkit\$

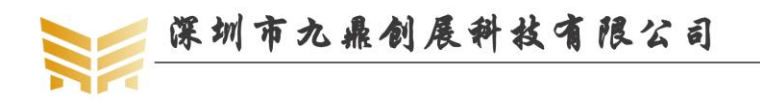

# 第3章 QT 文件系统的搭建

前面章节的介绍,都是九鼎创展工程师已经移植的文件系统包,如果换一个平台,一切 从零开始,我们如何构建 linux QT 文件系统呢?本章节将会带您一步步搭建 linux 文件系统。

# 3.1 下载 buildroot

在 buildroot 官网下载最新的 buildroot 包,下载地址如下:

http://buildroot.uclibc.org/download.html

本文使用的是 buildroot 2016.02, 用户下载最新版本与本文介绍版本配置可能略有不同, 根据下文配置适当修改即可。

# 3.2 配置 buildroot

将下载的 buildroot 包拷贝到 ubuntu 系统用户目录并解压,得到 buildroot 目录,通过命 令终端进入 buildroot 目录,执行 make menuconfig,进入配置界面:

| 😑 lqm - TeamViewer - 免费许可证(仅非商业用途                            | b)                                                                                                    |                                                                                                    |                                                |
|--------------------------------------------------------------|----------------------------------------------------------------------------------------------------|----------------------------------------------------------------------------------------------------|------------------------------------------------|
| lqm@lqm: /home/DISK1/x3399_marsh                             | mallow/buildroot                                                                                                    |                                                                                                    | 🚽 😤 7°C 👜 🧮 🔃 📣 19:20 🕸                        |
| lqm@lqm: /home/DISK1/x339                                    | /9_marshmallow/buildroot                                                                                                    | × lqm@lqm: /home/DISK1/x3399_marshmallow                                                                                 | ×                                              |
| /home/DISK1/x3399_mars                                       | hmallow/buildroot/.config - Buildroot 2016.08.1-gf                                                                                                    | F57e812 Configuration                                                                                                    |                                                |
| Arrow keys navigat<br>selectes a feature<br>selected [] feat | Buildroot 2016-08.<br>e the menu. <enter> selects submenus&gt; (or en<br/>t, while ≺N&gt; will exclude a feature. Press <esc>∈<br/>ure is excluded</esc></enter> | l-gf576812 Configuration<br>bty submenus), Highlighted letters are hoti<br>Esc> to exit, <7> for Help,  for Search. Lege | keys. Pressing <y><br/>end: [*] feature is</y> |
|                                                              | Target options        >           Build options        >           Toolchain        >           System configuration        >                                    |                                                                                                    |                                                |
| P                                                            | Kernel><br>Target packages>                                                                                                    |                                                                                                    |                                                |
| 2                                                            | Bootloaders><br>Bootloaders><br>Host utilities><br>Legacy config options>                                                                                        |                                                                                                    |                                                |
| ±                                                            |                                                                                                    |                                                                                                    |                                                |
|                                                              |                                                                                                    |                                                                                                    |                                                |
|                                                              |                                                                                                    |                                                                                                    |                                                |
|                                                              |                                                                                                    |                                                                                                    |                                                |
|                                                              |                                                                                                    |                                                                                                    |                                                |
|                                                              |                                                                                                    |                                                                                                    |                                                |
|                                                              | <pre><select> &lt; Exit &gt; &lt;</select></pre>                                                                                                    | Help > < Save > < Load >                                                                                                 |                                                |
|                                                              |                                                                                                    |                                                                                                    |                                                |
|                                                              |                                                                                                    |                                                                                                    |                                                |

进入 Target options 菜单,

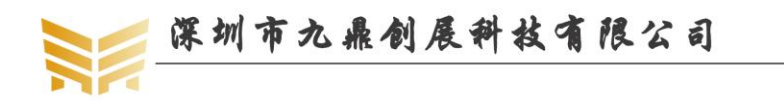

| 😁 lqm - TeamViewer - 免费许可证(仅非商业用途)                                 |                                                                                      |
|--------------------------------------------------------------------|--------------------------------------------------------------------------------------|
| lqm@lqm: /home/DISK1/x3399_marshmallow/buildroot                   | 🔜 👘 🖄 👘 🛄 🤐 👘 19:22 🔅                                                                |
| Iqm@lqm: /home/DISK1/x3399_marshmallow/buildroot                   | × lqm@lqm: /home/DISK1/x3399_marshmallow                                             |
| /home/DISK1/x3399_marshmallow/buildroot/.config - Buildroot 2016   |                                                                                      |
| > larget options                                                   | Target options                                                                       |
| Arrow keys navigate the menu. <enter> selects submenus&gt;</enter> | • (or empty submenus). Highlighted letters are hotkeys. Pressing <y></y>             |
| selectes a feature, while <n> will exclude a feature. Press</n>    | s <esc><esc> to exit, <? > for Help,  for Search. Legend: [*] feature is</esc></esc> |
|                                                                    |                                                                                      |
|                                                                    |                                                                                      |
| Target Architecture                                                | (ELF)>                                                                               |
|                                                                    |                                                                                      |
|                                                                    |                                                                                      |
|                                                                    |                                                                                      |
|                                                                    |                                                                                      |
|                                                                    |                                                                                      |
|                                                                    |                                                                                      |
|                                                                    |                                                                                      |
|                                                                    |                                                                                      |
|                                                                    |                                                                                      |
|                                                                    |                                                                                      |
|                                                                    |                                                                                      |
|                                                                    |                                                                                      |
|                                                                    |                                                                                      |
|                                                                    |                                                                                      |
|                                                                    |                                                                                      |
|                                                                    |                                                                                      |
|                                                                    |                                                                                      |
|                                                                    |                                                                                      |
|                                                                    |                                                                                      |
|                                                                    |                                                                                      |
|                                                                    |                                                                                      |
|                                                                    |                                                                                      |
| <pre><select> &lt; Exit</select></pre>                             | :> < Help > < Save > < Load >                                                        |
|                                                                    |                                                                                      |
|                                                                    |                                                                                      |
|                                                                    |                                                                                      |

在 Target Architecture 中选择 ARM(little endian),在 Target Binary Format 中选择 ELF, 退回上一级,进入 Toolchain 目录,按下图配置:

| 😑 lqm - Tea      | mViewer - 免费许可证(仅非商业用途)                                                                                                    |                                                                                        | - • ×     |
|------------------|----------------------------------------------------------------------------------------------------|----------------------------------------------------------------------------------------|-----------|
| lqm@lqm          | : /home/DISK1/x3399_marshmallow/buildroot                                                                                    |                                                                                        | 🜒 19:23 🔅 |
| 0                | lqm@lqm:/home/DISK1/X3399_marshmallow/buildroot                                                                              | X lqm@lqm:/home/DISK1/x3399_marshmallow                                                | ×         |
|                  | > Toolchain                                                                                                    |                                                                                        |           |
|                  | Arrow keys navigate the menu. <enter> selects submenus&gt; (or</enter>                                                       | empty submenus). Highlighted letters are hotkeys. Pressing <y></y>                     |           |
|                  | <pre>selectes a feature, while <n> will exclude a feature. Press <est<br>selected [ ] feature is excluded</est<br></n></pre> | <pre>c&gt;<esc> to exit, <?> for Help,  for Search. Legend: [*] feature is</esc></pre> |           |
|                  |                                                                                                    |                                                                                        |           |
|                  | Toolchain type (External<br>Toolchain (Linaro Aarchó4<br>Toolchain criaint (Toolcha)                                         | toolchain)><br>2016.02)>                                                               |           |
|                  | [*] Copy gdb server to the Tai                                                                                               | rget                                                                                   |           |
| · <b>&gt;_</b> • | () Target Optimizations                                                                                                    |                                                                                        |           |
|                  | <pre>() Target linker options [] Register toolchain within</pre>                                                             | Eclipse Buildroot plug-in                                                              |           |
|                  |                                                                                                    |                                                                                        |           |
|                  |                                                                                                    |                                                                                        |           |
|                  |                                                                                                    |                                                                                        |           |
|                  |                                                                                                    |                                                                                        |           |
|                  |                                                                                                    |                                                                                        |           |
|                  |                                                                                                    |                                                                                        |           |
|                  |                                                                                                    |                                                                                        |           |
|                  |                                                                                                    |                                                                                        |           |
|                  |                                                                                                    |                                                                                        |           |
|                  |                                                                                                    |                                                                                        |           |
|                  |                                                                                                    |                                                                                        |           |
|                  |                                                                                                    |                                                                                        |           |
|                  |                                                                                                    |                                                                                        |           |
|                  | L                                                                                                    |                                                                                        |           |
|                  | <select> &lt; Exit &gt;</select>                                                                                             | < Help > < Save > < Load >                                                             |           |
|                  |                                                                                                    |                                                                                        |           |
|                  |                                                                                                    |                                                                                        |           |

退回上一级,进入 System configuration 目录,作如下配置:

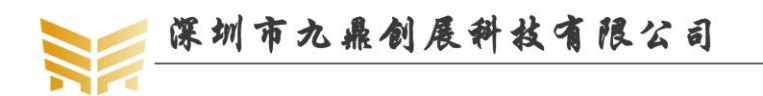

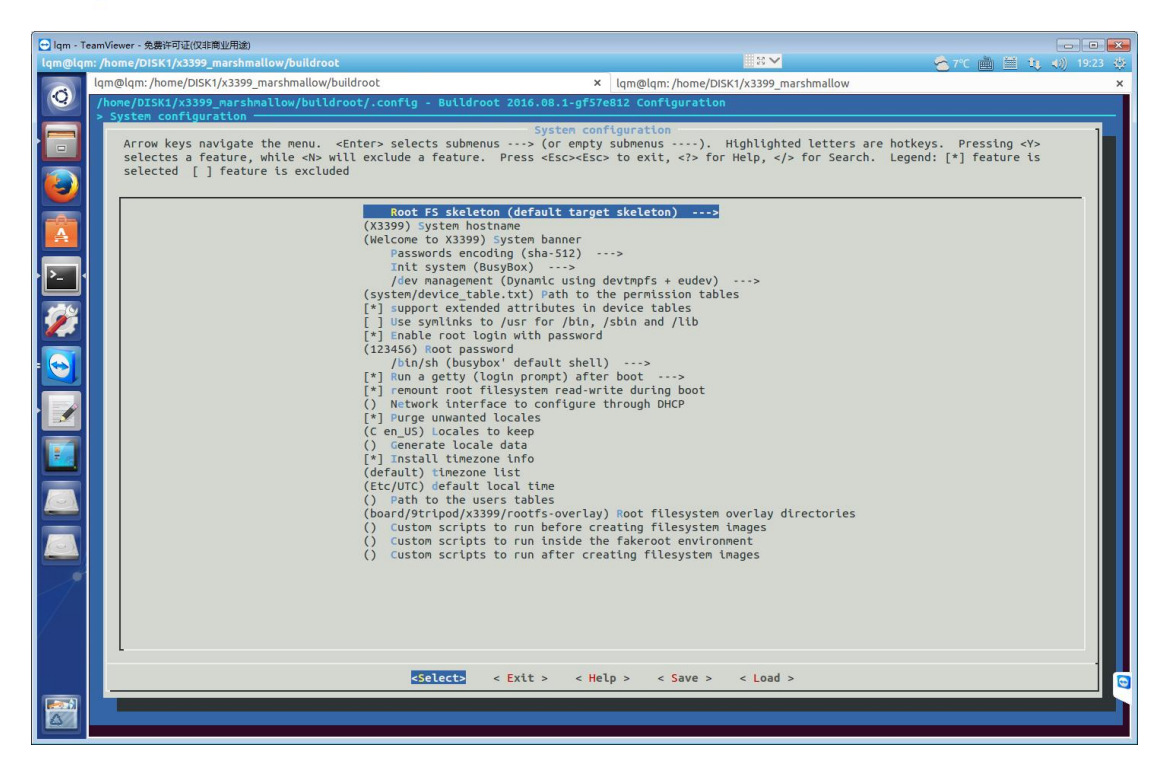

退回上一级,进入 Target packages 目录,再进入 Graphic libraries and applications (graphic/text)目录,选择 Qt5,如下图所示:

| 🔁 lqm - Tea | mViewer - 免费许可证(仅非商业用途)                                                                                           |                                                        | - • • × |
|-------------|----------------------------------------------------------------------------------------------------|--------------------------------------------------------|---------|
| tqm@tqm     | lqm@lqm: /home/DISK1/x3399_marshmallow/buildroot                                                                  | × lgm@lgm:/home/DISK1/x3399 marshmallow                | ×       |
| 0           | /home/DISK1/x3399_marshmallow/buildroot/.config - Build                                                           | root 2016.08.1-gf57e812 Configuration                  |         |
|             | Arrow keys navigate the menu. <enter> selects a feature, while &lt;&lt;&lt; while &lt;&lt;&lt; while &lt;</enter> |                                                        |         |
|             | [ ] directTb exa<br>[ ] tbdump (Fram<br>[ ] tbgrab<br>[ ] tb-test-app<br>[ ] tbterm<br>[ ] tbv<br>[ ] treerdp     | mples<br>ebuffer Capture Tool)                         |         |
| <b>2</b>    | [] imagemagick<br>*** linux-fu<br>[] LiTE (toolbo<br>[] mesa3d                                                    | sion needs a Linux kernel to be built ***<br>x engine) |         |
|             | [] ocrad<br>[] psplash<br>[] SDL<br>[* odl2                                                                       |                                                        |         |
|             | [*] DirectFB v<br>*** X11 vi<br>[*] sdl2_gfx<br>[*] sdl2_image                                                    | ideo driver<br>deo driver needs X.org ***              |         |
|             | [*] sdl2_ttf<br>*** Other GU<br>[ ] Ot<br>[*] Ot5>                                                                | Is ***                                                 |         |
|             | *** 07 lühra<br>[] qextserialpo<br>[] qison<br>[] quazip<br>[] qwt<br>[] rekut                                    | ries and helper libraries ***<br>rt                    |         |
|             | [] weston<br>[] X.org X. Wind<br>[] ×keyboard-co                                                                  | ow System<br>nfig                                      |         |
|             | <select></select>                                                                                                 | < Exit > < Help > < Save > < Load >                    |         |

注意不要选 Qt, 它对应 QT4.8 版本。进入 Qt5 菜单, 按下图配置:

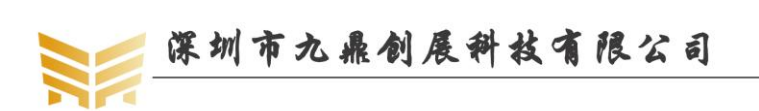

| 🔁 lqm - T | TeamViewer - 免费许可证(仅非商业用途)                                                                                                    |                                                                                                    |                                                    |             |
|-----------|----------------------------------------------------------------------------------------------------|----------------------------------------------------------------------------------------------------|----------------------------------------------------|-------------|
| lqm@lq    | m:/home/DISK1/x3399_marshmallow/buildroot                                                                                                    | <b>■</b> × <b>×</b>                                                                                                    | 📩 7°C 🚵 🗮 🔃 🤅                                      | 👀) 19:25 🔅  |
|           | lqm@lqm: /home/DISK1/x3399_marshmallow/buildroot × lqm@                                                                                                    | lqm: /home/DISK1/x3399_marshmallow                                                                                                    |                                                    | ×           |
| Q         | <pre>/home/DISK1/x3399_marshmallow/buildroot/.config - Buildroot 2016.08.1-gf57e812 C &gt; Target packages &gt; Graphic libraries and applications (graphic/text) &gt; 015</pre>                                                                                                    | onfiguration                                                                                                    |                                                    |             |
|           | Arrow keys navigate the menu. <enter> selects submenus&gt; (or empty subme<br/>selectes a feature, while «N&gt; will exclude a feature. Press <esc> to e<br/>selected [] feature is excluded<br/> qtSbase [*] Approve free license [() config file [*] Compile and install examples (wit<br/>[] MySQL Plugin [] PostgreSQL Plugin [] PostgreSQL Plugin [] PostgreSQL Plugin</esc></enter>                                                                                                    | nus). Highlighted letters are h<br>xit, for Help,  for Search. Lu<br>h code)                                                             | otkeys. Pressing <y><br/>egend: [*] feature is</y> | -           |
|           | <pre>splite 3 support (pt Splite)*- gut module [*] widgets module [*] widgets module *** opend.support needs an Ope [*] Itnuxfb support [*] directfb support *** X.org XEB backend available *** opt 5 backend available *** opt 5 backend available f(linuxfb) Default graphical platform [*] off support [*] default graphical platform [*] off support [*] PBG support [*] PBG support [*] PBG support [*] Bnable fIU support [*] enable fIU support [*] enable fIU support [*] offsingstion [*] offsingstion [*] offsingstion [*] offsingstion [*] offsingstion [*] offsingstion [*] offsingstion [*] offsensors [*] offsensors [*] offserialbus *** offserialbus *** offserialbus</pre> | ><br>nGL-capable backend ***<br>if X.org is enabled ***<br>DpenGL and EGL are enabled ***<br>/or bluez(5)_utils ***<br>< Save > < Load > |                                                    |             |
|           |                                                                                                    |                                                                                                    |                                                    |             |
| 6         |                                                                                                    |                                                                                                    |                                                    |             |
| انتصب     |                                                                                                    |                                                                                                    |                                                    |             |
| 🔁 lqm - T | TeamViewer - 免费许可证(仅非商业用途)                                                                                                    |                                                                                                    |                                                    |             |
| lqm@lqı   | m: /home/DISK1/x3399_marshmallow/buildroot                                                                                                    |                                                                                                    | - 😤 7°C 🚵 🗎 🔱 4                                    | ()) 19:25 🏨 |
| 0         | lqm@lqm:/home/DISK1/x3399_marshmallow/buildroot × lqm@                                                                                                    | Iqm: /home/DISK1/x3399_marshmallow                                                                                                    |                                                    | ×           |
| Y         | /home/DISK1/x3399_marshmallow/buildroot/.config - Buildroot 2016.08.1-gf57e812 C                                                                                                    | onfiguration                                                                                                    |                                                    |             |
|           | Qt5                                                                                                    |                                                                                                    |                                                    | 1           |
|           | Arrow keys navigate the menu. <enter> selects submenus&gt; (or empty subme<br/>selectes a feature, while <a> will exclude a feature. Press <esc><esc><to e<br="">selected [] feature is excluded</to></esc></esc></a></enter>                                                                                                    | nus). Highlighted letters are h<br>xit, for Help,  for Search. Lu                                                                        | otkeys. Pressing <y><br/>egend: [*] feature is</y> |             |

| <pre>     Solite 3 support (Qt SQLite)&gt;     gut module     [*]    wingets multe         "** OpenCL support needs an OpenCL-capable backend ****         "** OpenCL support needs an OpenCL-capable backend ****         "*** Qts backend available if X.org is enabled ****         "*** gifs backend available if OpenCL and EGL are enabled ****         "time gifs backend available if OpenCL and EGL are enabled ****         "time gifs backend available if OpenCL and EGL are enabled ****         "time gifs backend available if OpenCL and EGL are enabled ****         "time gifs backend available if OpenCL and EGL are enabled ****         "time gifs backend available if OpenCL and EGL are enabled ****         "time support         "openCL support         "openCL support         "openC support         "openC suppo</pre> |
|----------------------------------------------------------------------------------------------------|
| eSelects < Exit > < Help > < Save > < Load >                                                                                                    |

退回 menuconfig 的开始界面,进入 Filesystem images 菜单,作如下配置:

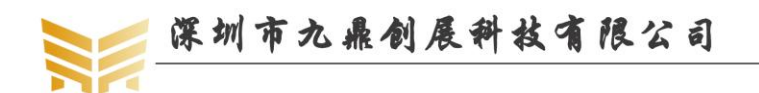

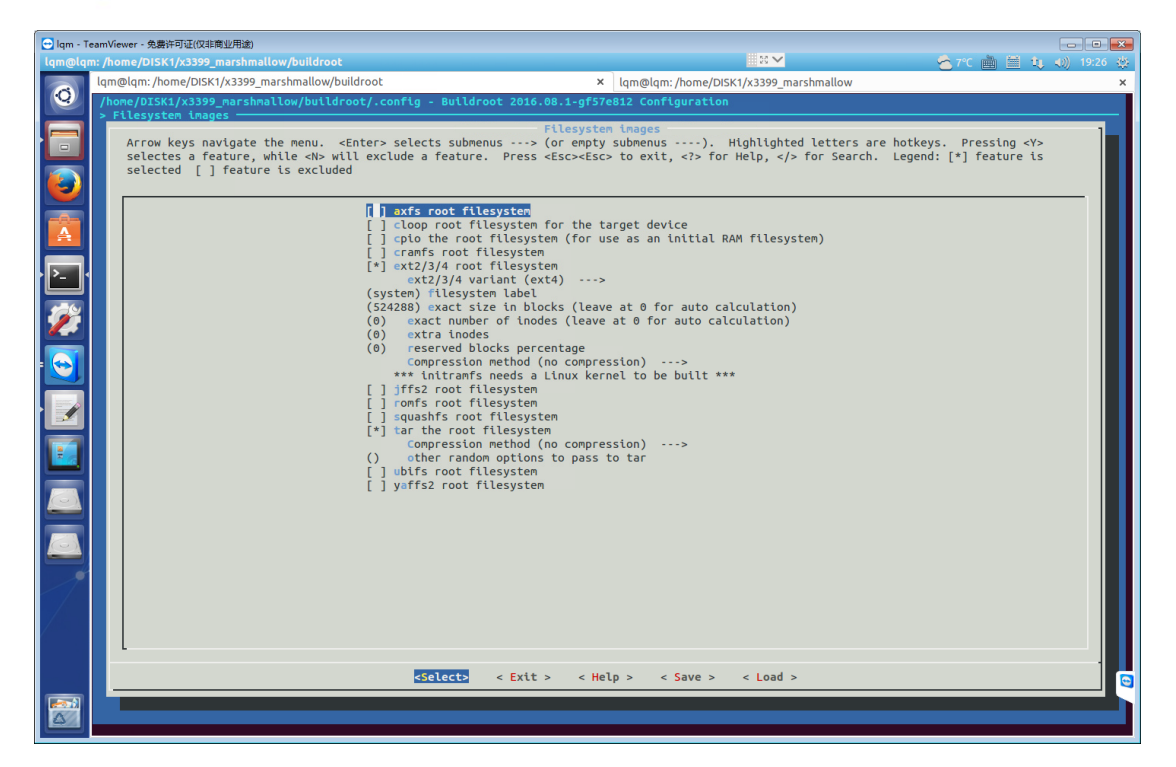

到此, buildroot 配置完成。默认配置保存在 buildroot 根目录的.config 中,我们可以备份该配置文件,以防后续配置出错。执行如下指令备份配置文件:

cp .config x3399\_defconfig

#### 3.3 编译 buildroot

配置完成后,执行 make 指令即可编译 buildroot 了。编译 buildroot 会会依赖一些第三方 插件和库,在第一章的编译文件系统小节中,已经给出了需要安装的包,在编译之前需要提 前安装,否则会报错。编译完成后,文件系统映像 rootfs.ext2 会生成到 output/images 目录。

#### 3.4 测试 QT5 默认示例

将 uboot,内核,文件系统烧写进开发板,进入 linux 文件系统后,可以进入 /usr/lib/qt/examples 目录测试 QT 示例。

进入 gui/analogclock 目录,执行 analogclock 文件,指令如下:

./analogclock &

这时,在开发板上可以看到有一个时钟图案被绘制出来(会覆盖默认的 QTTEST 程序),如下图所示:

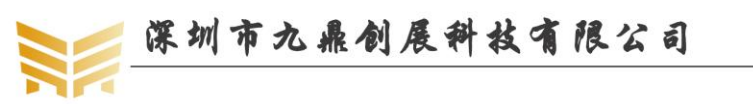

www.9tripod.com

优秀嵌入式技术服务商

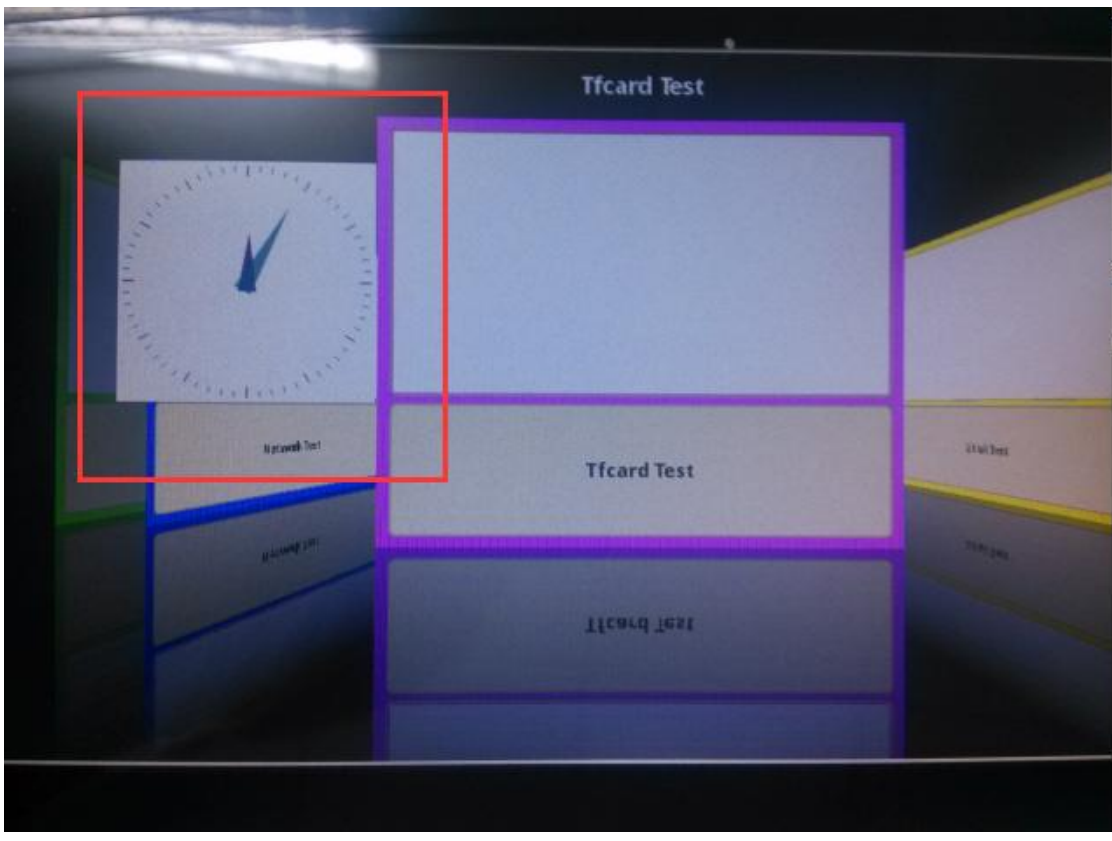

进入 gui/rasterwindow 目录,执行 rasterwindow 文件,指令如下:

./ rasterwindow &

这时,在开发板上可以看到一个标注有 QWindow 的图案被绘制出来,如下图所示:

|            | Tfcard Test |        |
|------------|-------------|--------|
| QWindow    |             |        |
| Accord Ter | Tfcard Test | instea |
| -          | Tfcard Test |        |

进入 qpa/windows 目录,执行 windows 文件,指令如下: ./windows &

优秀嵌入式技术服务商

论坛: www.xboot.org

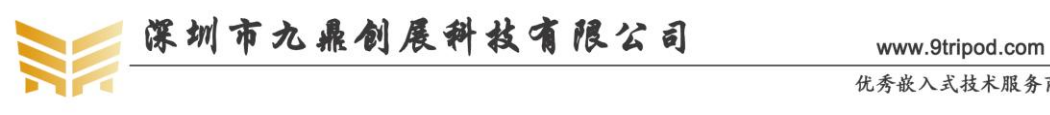

这时,在开发板上可以看到有三幅图案被绘制出来,如下图所示:

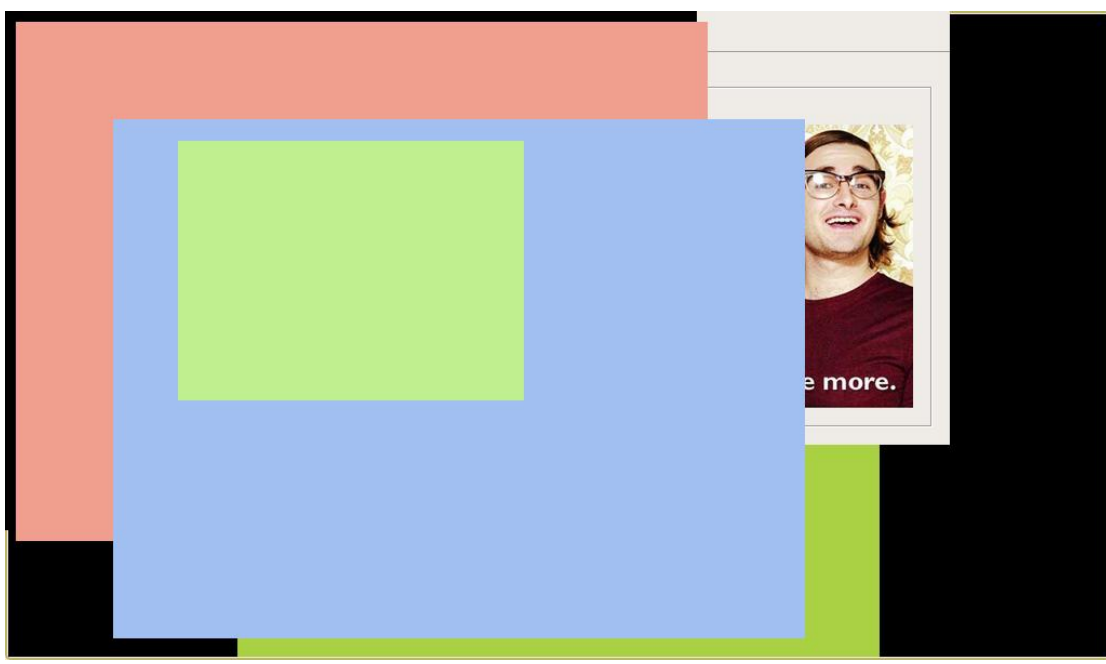

进入 sql/drilldown 目录,执行如下指令:

#### ./drilldown &

这时,在开发板上可以看到有四个 QT 画面被绘制出来,如下图所示:

| Ot Quek               | ® |  |
|-----------------------|---|--|
| Ot Ot Ouick           |   |  |
| Qt Creator Qt Project |   |  |
|                       |   |  |
|                       |   |  |

进入 sql/books 目录,执行如下指令:

./books &

这时,在开发板上可以看到有一个对话框被绘制出来,如下图所示:

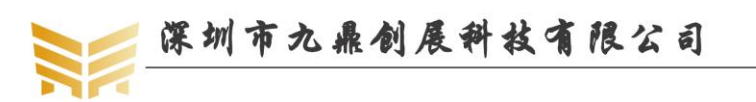

www.9tripod.com 优秀嵌入式技术服务商

| Books          |         |          |      |             |                                      |
|----------------|---------|----------|------|-------------|--------------------------------------|
| Title          | hor Na  | Genre    | Year | Ratinț      | ıils                                 |
| Details        |         |          |      | <u>&gt;</u> |                                      |
| Title:         | Found   | ation    |      |             | ment just<br>hole lot<br>nteresting. |
| Author:        | lsaac A | Asimov   |      | •           | ut for<br>If with a                  |
| Genre:         | Scienc  | e Fictio | n    | •           | C evaluation                         |
| Year:          | 1951    |          |      | ▲<br>▼      | e less. Create more.                 |
| <b>Rating:</b> | 3       |          |      | <u>^</u>    |                                      |
|                |         |          |      |             |                                      |
|                |         |          |      |             |                                      |
|                |         |          |      |             |                                      |
|                |         |          |      |             |                                      |

进入 sql/masterdetail 目录,执行如下指令:

./masterdetail &

这时,在开发板上可以看到有一个对话框绘制出来,如下图所示:

# <u>File</u> <u>H</u>elp

| Artist              | Details                                                                    |
|---------------------|----------------------------------------------------------------------------|
| <all></all>         | With Or                                                                    |
| Album               | cross-platform<br>development just<br>got a whole lot<br>more interesting. |
| title artist year 🕯 | Find out for<br>yourself with a<br>free Oft evaluation                     |
| S Ane Brun 2003     |                                                                            |
| A Ane Brun 2005     | Code less. Create more.                                                    |
| <b>-</b>            |                                                                            |
|                     |                                                                            |
|                     |                                                                            |
|                     |                                                                            |

默认 buildroot 编译出了很多示例,这里不带一一列举,有兴趣的读者可以自行尝试。

# 3.5 安装 QT Creator

通常我们使用 QT Creator 创建基于 QT 的工程。在 QT 官网下载最新的 QT 安装包,下载地址如下:

<u>http://download.qt.io/official\_releases/qt/</u> 打开链接页面如下:

优秀嵌入式技术服务商

论坛: www.xboot.org

| http://download.qt.io/official_releases/qt/<br>② 敬游游戏 論 ALL游戏 節 海宝特素 ≧ Google □ HA0123网址 Links - □ 大喜花下乾姑 □ 海宝购物 □ 网址大全 □ 软件下載 即 账房 10 350网店器<br>Qt Home Bug Tracker<br>Qt Home Bug Tracker<br>▲ Parent Directory -<br>■ 5.5// 01 kd 2015.00:13                      | 文 不 AK 子 M<br>务平台・后<br>Code Review Pla |
|----------------------------------------------------------------------------------------------------|----------------------------------------|
| http://download.qt.io/official_releases/qt/<br>● 敬游游戏  ▲ ALL游戏  ③ 淘宝特索  ③ Google  HA0123网址 Links  大喜花下载站  淘宝网物  网址大金  软件下载  ④ 账房  ⑤ 350网店器<br>Qt Home Bug Tracker<br>Qt Home Bug Tracker<br>▲ Parent Directory -                                                     | <del>务平台-后…</del><br>Code Review Pia   |
| ② 微游游戏 肇 ALL游戏 题 海宝特卖 S Google → HA0123网址 Links - 大雪花下號站 海宝购物 → 网址大全 → 软件下號 题 账房 ■ 350网店服          Qt Downloads       Qt Home       Bug Tracker         Name       Last modified       Size         ↑ Parent Directory       -         ● 5.5/       01.11/2015.00.13 | 资平台-后<br>Code Review Pla               |
| Qt Home       Bug Tracker         Name       Last modified       Size            • Parent Directory        -            • 55/        01 bit 2015 09:13                                                                                                    | Code Review Pla                        |
| Name     Last modified     Size       ↑ Parent Directory     -       ■ 5.5/     01.1xl 2015.09.13                                                                                                    |                                        |
| Name     Last modified     Size          ↑ Parent Directory      -           ← 55/      01 bit 2015 00:13                                                                                                    |                                        |
|                                                                                                    | Metadata                               |
| ⇒ 5.5/ 01 Jul 2015 00:13                                                                                                    |                                        |
| <b>3</b> .57 <b>01-301-2013 09.13</b>                                                                                                    |                                        |
| ■ 5.4/ 02-Jun-2015 07:53 -                                                                                                    |                                        |
| ■ 5.3/ 16-Sep-2014 08:45 -                                                                                                    |                                        |
| ■ 5.2/ 24-Feb-2014 13:07 -                                                                                                    |                                        |
| ■ 5.1/ 06-May-2014 12:44 -                                                                                                    |                                        |
| ■ 5.0/ 03-Jul-2013 11:57 -                                                                                                    |                                        |
| ■ 4.8/ 25-May-2015 17:55 -                                                                                                    |                                        |

点击 5.5,下载安装包,得到名为 qt-opensource-linux-x64-5.5.0-2.run 的文件,将它拷贝 到 ubuntu 的用户目录,使用如下指令安装:

./ qt-opensource-linux-x64-5.5.0-2.run

安装完成后,QT Creator 也就安装完成了。

# 3.6 编译 QT Creator 默认示例

点击 ubuntu 图标,输入 qt,将会查找含有 qt 的文件,同时,安装好的 QT Creator 也会 被列出来,如下图所示:

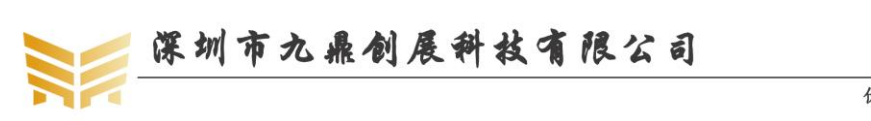

| 📵 Ubunt | tu 64 位 - ˈ | VMware V       | Vorkstation     |            |              |                             |     |            |         |                                                                                                    | ×    |
|---------|-------------|----------------|-----------------|------------|--------------|-----------------------------|-----|------------|---------|----------------------------------------------------------------------------------------------------|------|
| 文件(E)   | 编辑(E)       | 查看(V)          | 虚拟机( <u>M</u> ) | 选项卡(工)     | 帮助(出)        | -                           | P P |            | 2   🗖   |                                                                                                    |      |
| 🗗 Ubur  | ntu 64 位    | ×              |                 |            |              |                             |     |            |         |                                                                                                    |      |
| 800     | •           |                |                 |            |              |                             |     | 🌧 25°      | े 🛅 📬   | <b>⊲))</b> 4:11 AM                                                                                                    | чţ   |
| 0       | 10          | at             |                 |            | Particular I |                             |     |            |         | Filter resul                                                                                                    | ts ⊧ |
|         |             | Applic         | ations          |            | -            | Refer TO                    |     |            |         |                                                                                                    |      |
|         |             | Арриса         |                 |            |              | And a local division of the |     |            |         |                                                                                                    | _    |
|         |             | 0              |                 |            |              |                             |     |            |         |                                                                                                    |      |
| (9)     |             | Y              | 1               |            |              |                             |     |            |         |                                                                                                    |      |
|         |             | Ot Cr          | eator           |            |              |                             |     |            |         |                                                                                                    |      |
| · -     |             | (Comm          | nunity)         |            |              |                             |     |            |         |                                                                                                    |      |
| 100     |             | Files &        | Folders         | See fewer  | results 🔻    |                             |     |            |         |                                                                                                    |      |
| 14      |             |                | _               |            |              |                             |     |            |         | and the second second s |      |
| FA      |             | - 20           |                 |            |              |                             |     |            |         |                                                                                                    |      |
| G       |             |                |                 | Cold Barry |              |                             |     |            |         | C++                                                                                                    |      |
| E       |             | qtt            | est             |            | qttest       | qttest                      |     | Qt5.5.0    |         | wgBeep.cpp                                                                                                    |      |
| -       |             |                | Contraction     |            |              |                             |     |            |         | _                                                                                                    |      |
| < 1     |             |                |                 |            |              |                             |     |            |         | (1)                                                                                                    |      |
| 12      |             | c+             | +               |            |              | No. State                   |     | BINGST.    |         | 17                                                                                                    |      |
|         |             | wgKe           | у.срр           |            | qttest       | qt5.sh                      |     | qttest.pro | q       | ttest.pro.user                                                                                                    |      |
|         |             |                |                 |            |              |                             |     |            |         |                                                                                                    |      |
|         |             | -              |                 |            |              |                             |     |            |         | and a                                                                                                    |      |
| -239A   |             | - 11           | 11              |            |              | tor.oz                      |     | 1411       |         | 1111                                                                                                    |      |
|         |             |                |                 |            |              |                             |     | 0          |         |                                                                                                    |      |
| 要將輸入這   | 自向到该虚       | 拟机, <b>请</b> 将 | 鼠标指针移入          | 其中或按 Ct    | rl+G。        |                             |     | in (       | 0 🚱 🗖 🖬 |                                                                                                    |      |

点击 QT 图标, QT Creator 将会运行,如下图所示:

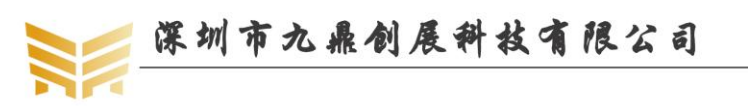

| 回 Ubuntu     | i 64 位 - VMv                  | vare Workstation                                          |                                                      |                                                                                                    | - • •     |
|--------------|-------------------------------|-----------------------------------------------------------|------------------------------------------------------|----------------------------------------------------------------------------------------------------|-----------|
| 文件(E)        | 编辑(E) 查                       | 看( <u>V)</u> 虚拟机( <u>M</u> ) 选项卡( <u>T</u> ) 帮助(          | ш   📕 -   🖶   🖓 💭 💭                                  | 🗖 🚍 🗮 🔯   🛅                                                                                                    |           |
| 🕞 Ubunt      | tu 64 位 ×                     |                                                           |                                                      |                                                                                                    |           |
| × _ 1        | Termina                       | al File Edit View Search Te                               | erminal Help                                         | 🌧 25°C 🛗 🐧 🗤                                                                                                    | 4:14 AM 🔱 |
|              | <u>F</u> ile <u>E</u> o       | dit <u>B</u> uild <u>D</u> ebug <u>A</u> nalyze           | <u>T</u> ools <u>W</u> indow <u>H</u> elp            |                                                                                                    |           |
|              |                               |                                                           |                                                      |                                                                                                    |           |
|              | Q                             | Projects                                                  | Qt 5.5.0 GCC 64bit ‡                                 | Search in Examples                                                                                                    |           |
|              | welcome                       |                                                           |                                                      |                                                                                                    |           |
|              | Edit                          | Examples                                                  | <b>Enginio</b> Todos                                 | The second second                                                                                                    | ( III     |
|              | ×.                            | Tutorials                                                 | ✓ Do awesome coding                                  | • • • •                                                                                                    | $\cup$    |
|              | Design                        |                                                           | ✓ Make alpha release                                 |                                                                                                    |           |
|              |                               | New to Qt?                                                | Blog about it                                        |                                                                                                    |           |
|              | Debug                         | Learn how to develop your<br>own applications and explore | New todo                                             |                                                                                                    |           |
|              | Projects                      | Qt Creator.                                               | Enginio QML Examples                                 | Planets Example                                                                                                    |           |
|              |                               | Get Started Now                                           | Tags: qml enginio todos                              | Tags: canvas3d planets                                                                                                    |           |
|              | Analyze                       | L Qt Account                                              |                                                      |                                                                                                    |           |
| • 0t.        | ?                             | Qt Cloud Services                                         |                                                      | C Calender Exemple                                                                                                    |           |
|              | Help                          | Doline Community                                          |                                                      | 1         Wednesday"         January 2014         >           processry 2014         See Non Tae Wed Thue 81 See Non Tae Wed Thue 81 See |           |
|              |                               | Blogs                                                     |                                                      | 400701 1 <b>5 6 7 8 9 20 11</b><br>2 12 13 14 15 36 17 18                                                                                                    |           |
|              |                               | 🕜 User Guide                                              |                                                      | 5 15 30 17 12 12 30 34 15<br>4 38 27 38 29 30 11 1                                                                                                    |           |
|              |                               | Ŭ                                                         |                                                      | <u><u></u><u></u><u></u><u></u><u></u><u></u><u></u><u></u><u></u><u></u><u></u><u></u><u></u><u></u><u></u><u></u><u></u><u></u><u></u></u>                                                                                                    |           |
|              |                               |                                                           | QML Video Shader Effect                              | Qt Quick Controls - Calend                                                                                                    |           |
|              |                               |                                                           | Tags: video android qml effects<br>multimedia shader | Tags: quick calendar controls                                                                                                    |           |
|              |                               |                                                           |                                                      |                                                                                                    |           |
| 5            | $\nearrow$                    |                                                           |                                                      |                                                                                                    | 5         |
| 要協論)守        | 向到这虚拟机                        | P* Type to locate (Ctr<br>诸格留标指针移入其中或按 Ctrl+G             | I Issues 2 Searc 3 Ap                                | opu 4 Comp 5 QML/                                                                                                    |           |
| SCITIAN (VE) | 1.11. A CERT AND A CERT AND A | HEIGHNINGTERING CHEIGHNING CHEIG                          |                                                      |                                                                                                    |           |

默认 QT 的配置是针对 X86 架构的,这时编译出来的示例只能在 PC 机上运行。我们打 开 Image Composition Example 示例,它是一个图片叠加显示的示例,找到该示例,单击即 可。打开后的界面如下:

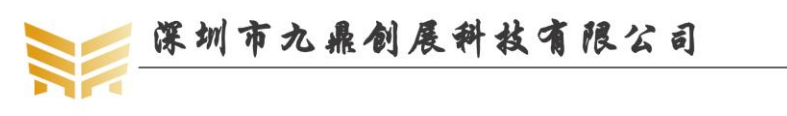

www.9tripod.com

优秀嵌入式技术服务商

|        | <u>F</u> ile <u>E</u> dit | <u>B</u> uild     | Debug Analyze Tools Window Help                                                           |           |   |
|--------|---------------------------|-------------------|-------------------------------------------------------------------------------------------|-----------|---|
|        |                           | cube i            | magecomposition                                                                           | _         | _ |
|        | Welcome                   | Build &           | Run Editor Code Style Dependencies                                                        |           |   |
|        | Edit                      | Add Kil<br>Manage | Vesktop Qt 5.5.0 CCC 64bit<br>KitS Build Run                                              |           |   |
|        | 26                        | <b>&gt;</b> 1     | Build Settings                                                                            |           |   |
| · >_   | Design                    | ۲ 🕈               | Edit build configuration: Debug 🛟 🛛 Add 💌 Remove Rename                                   |           |   |
|        | Debug                     | (                 | General                                                                                   |           |   |
|        |                           |                   |                                                                                           |           |   |
|        | Projects                  |                   | Shadow build:  🥑                                                                          |           |   |
|        | Analyze                   |                   | Build directory: widgets/painting/build-imagecomposition-Desktop_Qt_5_5_0_GCC_64bit-Debug | Browse    |   |
| · Qt   | (?)<br>Help               | I                 | Build Steps                                                                               |           |   |
| =      |                           |                   | <b>qmake:</b> qmake imagecomposition.pro -r -spec linux-g++ CONFIG+=debug                 | Details 👻 |   |
|        |                           |                   | Make: make in /home/lqm/Qt5.5.0/Examples/Qt-5.5/widgets/painting/build-imagecomp          | Details 👻 |   |
|        |                           | ĺ                 | Add Build Step 💌                                                                          |           |   |
|        |                           | (                 | Clean Steps                                                                               |           |   |
|        |                           |                   | Make: make clean in /home/lqm/Qt5.5.0/Examples/Qt-5.5/widgets/painting/build-imagecompo   | Details 👻 |   |
| 1      |                           | (                 | Add Clean Step 💌                                                                          |           |   |
|        | image ition               | I                 | Build Environment                                                                         |           |   |
|        | <b></b>                   |                   | Use System Environment                                                                    | Details 🔻 |   |
| $\sim$ | Debug                     |                   |                                                                                           |           |   |
|        |                           |                   |                                                                                           |           |   |
|        |                           |                   |                                                                                           |           |   |
|        | >                         |                   |                                                                                           |           |   |

点击左下脚绿色的三脚箭头,开始编译工程。在 Compile Output 栏会显示编译的整个过程。编译完成后,提示如下:

| ڬ — 🗖                                                                                                    | 25°C                                                                                                    | 計 14 40) 4:49 AM 役                                                                                                    |
|----------------------------------------------------------------------------------------------------|----------------------------------------------------------------------------------------------------|----------------------------------------------------------------------------------------------------|
| File Edit Build Debug Analyze                                                                                                    | Tools Window Help                                                                                                    |                                                                                                    |
| Projects © 72 @ E+                                                                                                    | 🗠 😢 🔶 📾 🖻 imagecomposition/main.cpp 🕫 🛪 «Select Symbol» 🗧                                                                                                    | ‡ # Line: 1, Col: 1 🛛 🕀                                                                                                    |
| Course     Course     Course | 9 September 2015 All The Gr Company Ltd. Conter: http://www.cti.au/licensing/<br>Conter: http://www.cti.au/licensing/<br>This fit is part of the wangles of the C Taulkit.<br>* 07.06021 (CONCER-005)<br>* Works with this fils under the terms of the ED License as follows:<br>* Medistributions and use in surce and bisary forms, with ar without<br>* Medistributions of surce code must rains the above copyright<br>* ext:<br>* Addition of surce code must rains the above copyright<br>* Addition is history form must raproduce the Above Copyright<br>* Addition is history form must raproduce the Above Copyright<br>* Addition is history form must raproduce the Above Copyright<br>* Statistic that and the Company Ltd. The Conce Copyright<br>* Statistic the sum of the C company Ltd or the many at its<br>* Statistic the sum of the C company Ltd or the many at its<br>* catribution may be used to ombrase ar provide stice of the Copyright<br>* catribution may be used to ombrase ar provide stice of the Statistic to the Copyright stice of the Copyright stice of |                                                                                                    |
| Cost Descuences      Cost Descuences     Cost Descuences      | Construction         Construction           0000000         000000000000000000000000000000000000                                                                                                    | Clude/OfMidgets -I/<br>Magoser.cpg<br>Ilde/OfMidgets -I/<br>.cpg<br>Percensition -I/home/<br>Mailtan/<br>//Off.S.S./S.S/gcc_64/ |

编译完成后,编译出来的映像会自动运行,一个叠加的蝴蝶图像界面显示出来了,界面 如下:

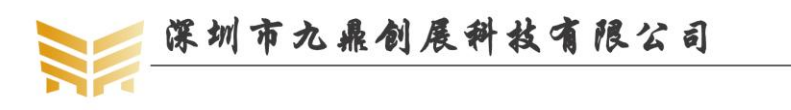

www.9tripod.com

优秀嵌入式技术服务商

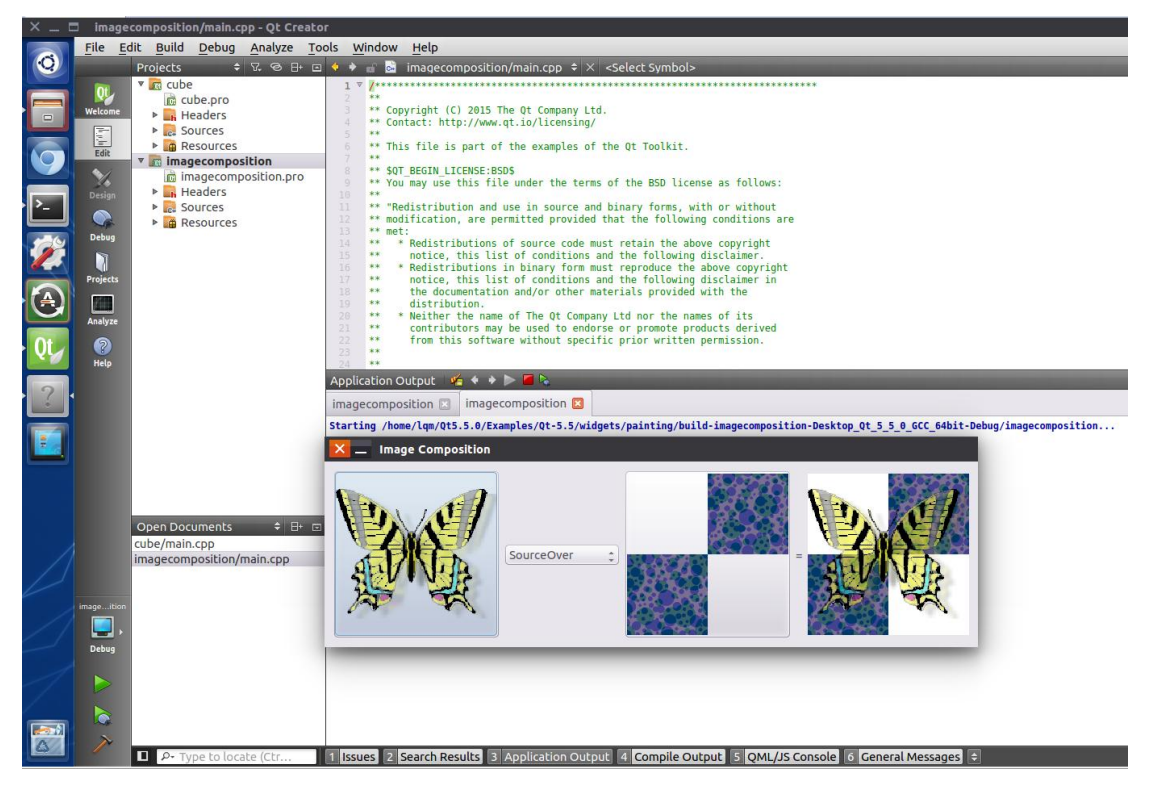

下面我们将该示例编译到开发板上运行。使用 QT Creator 打开上面的示例工程,如下 图所示:

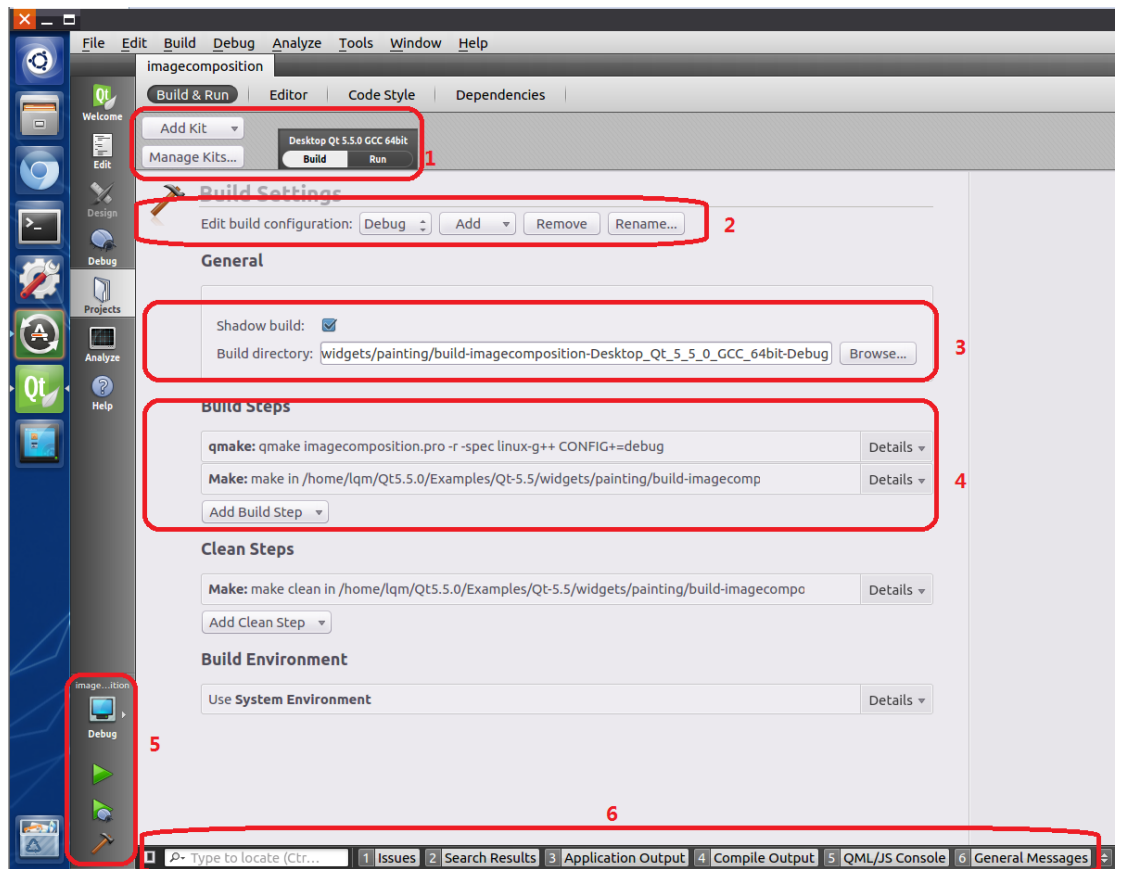

选择 Projects 一栏,可以看到最顶端的框图 1,显示 Desktop Qt 5.5.0 GCC 64bit,表明

优秀嵌入式技术服务商

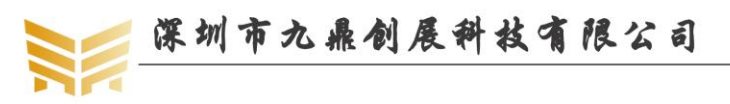

它通过 64 位的 GCC 编译, 框图 2 表明在 debug 模式下编译, 相对 release 模式, debug 模式 下含有大量调试信息, 编译出来的映像会比较大。通常发布映像时, 我们选择 release 模式。 框图 3 指定了编译的路径。框图 4 指定了 qmake 和交叉编译工具。框图 5 为调试按键, 第 一个用于选择编译模式为 debug 或 release, 第二个为运行按钮, 第三个为单步调试按钮, 第 四个为编译按钮。框图 6 为一些输出信息, 如 Compile Output, 会给出整个编译的信息。 在框图 1 中, 点击 Tools->Options, 如下图:

| <u>File Edit Build Debug Analyze Tools Window Help</u>                                        | _                |
|-----------------------------------------------------------------------------------------------|------------------|
| S Options                                                                                     | _                |
| Filter Build & Run                                                                            |                  |
| Environment General Kits Qt Versions Compilers Debuggers CMake                                |                  |
| Text Editor Ame qmake Location                                                                | Add              |
| FakeVim        ▼ Auto-detected<br>Qt 5.4.1 GCC 64bit /home/jason/Qt5.4.1/5.4/gcc_64/bin/qmake | Remove           |
|                                                                                               | Clean Up         |
| Qt Quick                                                                                      |                  |
| 🕓 Build & Run 👘                                                                               |                  |
| Sebugger                                                                                      |                  |
| Analyzer                                                                                      |                  |
| Version Control                                                                               |                  |
| Android                                                                                       |                  |
| BlackBerry                                                                                    |                  |
| awx QNX                                                                                       |                  |
| Devices                                                                                       |                  |
| Apply Cancel                                                                                  | <u><u>o</u>k</u> |
| P- Type to locate (Ctr 1 Issues 2 Search Results 3 Application 4 Compile Ou 5 QML/JS Con      | ¢ ^              |

在左测对话框中选择 Build & Run,在后边选择 Qt Versions,默认 Manual 为空, Auto-detected 选择默认的 qmake,它将运行在 X86 平台的 linux 系统上,因此我们要手动添 加在 ARM 平台上运行的 qmake。

在 buildroot 编译文件系统时,我们选中 QT5 后,将会在 buildroot 的 output/host/usr/bin 目录生成支持 ARM 平台的 qmake,点击 Add,指向该路径的 qmake:

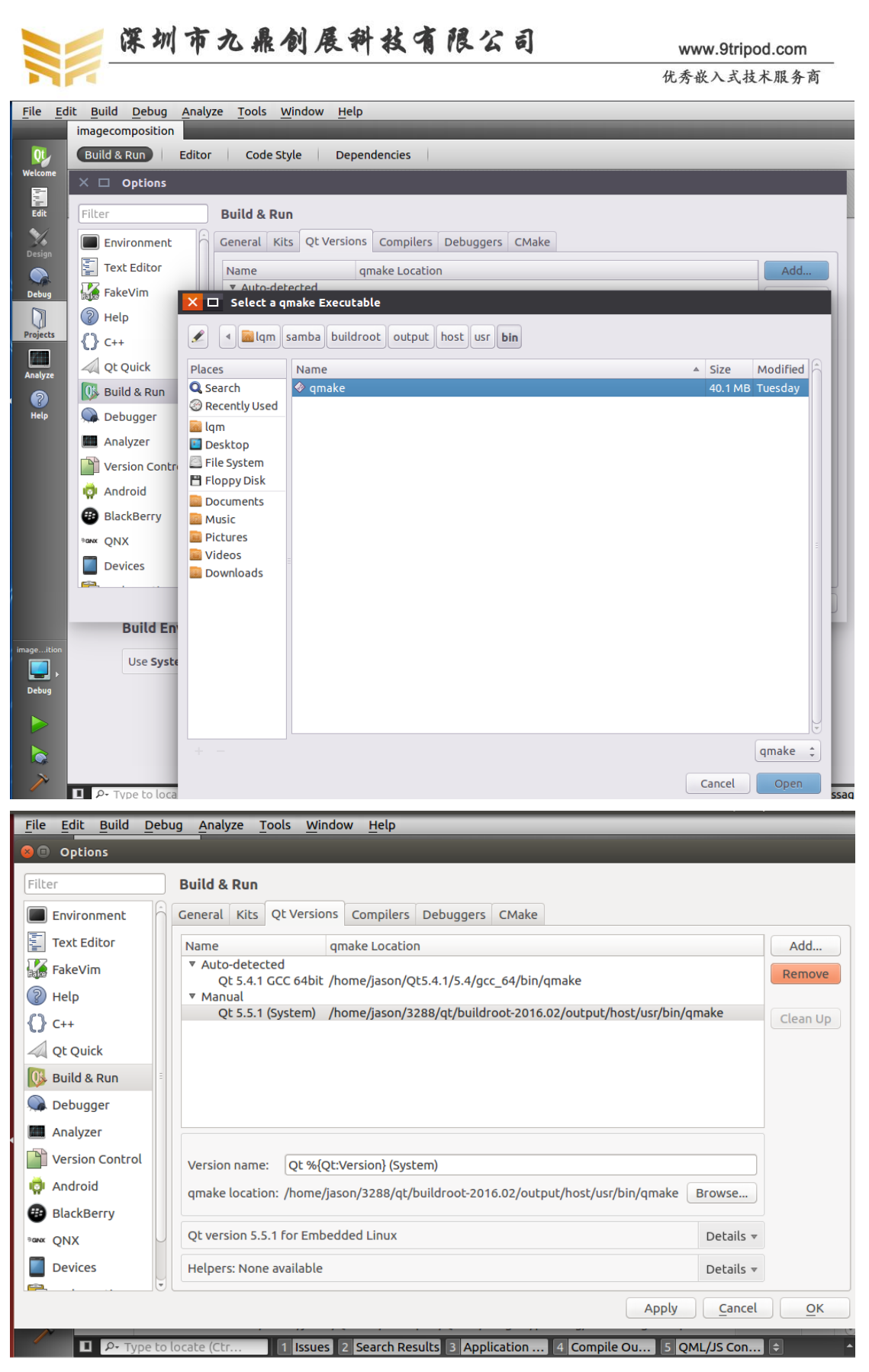

点击 Open, 即在 Manual 中添加了支持 ARM 平台的 qmake。再选择 Compilers 一栏, 如下图所示:

优秀嵌入式技术服务商

论坛: www.xboot.org

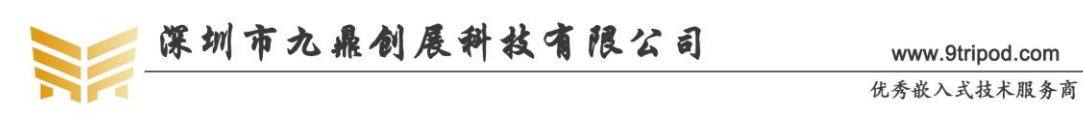

| <u>File Edit Build Debug Analyze Tools Window H</u> elp                                                                                                    |        |
|----------------------------------------------------------------------------------------------------|--------|
| 😣 🗈 Options                                                                                                    |        |
| Filter Build & Run                                                                                                    |        |
| Environment General Kits Qt Versions Compilers Debuggers CMake                                                                                                    |        |
| Text Editor Name Type                                                                                                    | Add 🔻  |
| FakeVim                                                                                                    | Clone  |
| Image: Second Content (Salphin) Geographic (Salphin) Geographic (Salphin) Geographin) Geographic (Salphin) Geographic (Salphin) Geographic | Remove |
| () C++                                                                                                    |        |
| Qt Quick                                                                                                    |        |
| 🕓 Build & Run                                                                                                    |        |
| 💭 Debugger                                                                                                    |        |
| Analyzer                                                                                                    |        |
| Version Control                                                                                                    |        |
| Android                                                                                                    |        |
| BlackBerry                                                                                                    |        |
| Parker QNX                                                                                                    |        |
| Devices                                                                                                    |        |
|                                                                                                    | OK     |
| Apply <u>C</u> ancer                                                                                                    |        |
| P- Type to locate (Ctr ] 1 Issues 2 Search Results 3 Application 4 Compile Ou 5 QML/JS Con                                                                                                    | • •    |

默认 Manual 为空, Auto-detected 为支持 X86 32 位和 64 位的 GCC, 这将直接导致编译 出来只能在 PC 机上运行。点击 Add, 选择 GCC, 如下图所示:

| <u>F</u> ile | Ed | lit <u>B</u> uild <u>D</u> ebug <u>A</u> r | nalyze <u>T</u> ools <u>W</u> indow <u>H</u> elp                    |            |
|--------------|----|--------------------------------------------|---------------------------------------------------------------------|------------|
|              |    | imagecomposition                           |                                                                     |            |
| Qt           |    | Build & Run Edi                            | itor Code Style Dependencies                                        |            |
| Welcom       | ie | X 🗆 Options                                |                                                                     |            |
| Edit         |    | Filter                                     | Build & Run                                                         |            |
| Design       |    | Environment                                | General Kits Qt Versions Compilers Debuggers CMake                  |            |
|              |    | Text Editor                                | Name Type                                                           | Add 🔻      |
| Debug        |    | 🚮 FakeVim                                  | ▼ Auto-detected                                                     | Clone      |
|              |    | Help                                       | GCC (x86 64bit in /usr/bin) GCC<br>GCC (x86 32bit in /usr/bin) GCC  | Remove     |
| Project      | s  | {} c++                                     | ▼ Manual<br>GCC-ARM-LINUX GCC                                       |            |
| Analyz       | e  | Qt Quick                                   |                                                                     |            |
| 2            |    | 🚯 Build & Run                              |                                                                     |            |
| Help         |    | 🔎 Debugger                                 |                                                                     |            |
|              |    | Analyzer                                   | Name: GCC-APM-LINUX                                                 |            |
|              |    | Version Control                            | Compiler path:                                                      |            |
|              |    | 💩 Android                                  |                                                                     |            |
|              |    |                                            | Platform codegen flags:                                             |            |
|              |    |                                            | Platform linker flags:                                              |            |
|              |    |                                            | ABI: arm-lin: () arm () - linux () - generic () - elf () - 32bit () |            |
|              |    | Devices                                    |                                                                     |            |
|              |    | · · · · · · · · · · · · · · · · · · ·      | Apply Cancel                                                        | <u>O</u> K |

在 Name 中重命名,以区别 ARM 和 PC 平台,如我们命名为 GCC-ARM-LINUX,它将 会直接显示在前面 QT 工程界面的框图 1 中,到时我们编译 QT 工程时,能够一目了然,编 译出来的到底是 PC 平台还是 ARM 平台。在 Compiler path 中指定交叉编译工具,在 buildroot 中默认已经自动下载并安装了交叉编译工具,我们指定到如下路径即可:

buildroot/output/host/opt/ext-toolchain/bin/arm-linux-gnueabihf-g++

设置完成后,点击OK,完成设置。

```
优秀嵌入式技术服务商
```

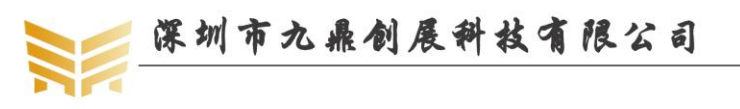

再回到 QT 的工程界面,我们发现框图 1 中的配置仍然针对 PC 机,点击框图 1 中的 Manage Kits,如下图所示:

| Environment     | General    | Kits                  | <b>Ot Versions</b> | Compilers   | Debuggers | CMake |                  |             |
|-----------------|------------|-----------------------|--------------------|-------------|-----------|-------|------------------|-------------|
| Text Editor     | Name       |                       | •                  |             | 55        |       |                  | Add         |
| FakeVim         | ▼ Auto-    | detec                 | ted                |             |           |       |                  | Close       |
| Help            | De<br>Manu | e <b>sktop</b><br>Jal | Qt 5.4.1 GCC       | 64bit (defa | ılt)      |       |                  | Demous      |
| °} c++          |            |                       |                    |             |           |       |                  | Remove      |
| Ot Quick        |            |                       |                    |             |           |       |                  | Make Defaul |
| Build & Run     |            |                       |                    |             |           |       |                  |             |
| Debugger        |            |                       |                    |             |           |       |                  |             |
| Analvzer        |            |                       |                    |             |           |       |                  |             |
| Version Control |            |                       |                    |             |           |       |                  |             |
| Android         |            |                       |                    |             |           |       |                  |             |
| BlackBerry      |            |                       |                    |             |           |       |                  |             |
|                 |            |                       |                    |             |           |       |                  |             |
| Devices         |            |                       |                    |             |           |       |                  |             |
|                 |            |                       |                    |             |           |       |                  |             |
|                 |            |                       |                    |             |           |       | Apply <u>C</u> a | ncel OK     |

注意,这时默认 Manual 仍然为空,点击 Add,会弹出一个有很多选项的对话框,我们 按如下方式配置:

Compile:选择之前添加的 GCC, Qt Version:选择之前添加的 Qt5.5.1;

| Filter          |    | Build & Run     |                                      |              |
|-----------------|----|-----------------|--------------------------------------|--------------|
| Environment     | ĥ  | General Kits Q  | t Versions Compilers Debuggers CMake |              |
| Text Editor     |    | Name            |                                      | Add          |
| FakeVim         |    | ▼ Auto-detected | j<br>t 5 4 1 CCC 54bit (default)     | Clone        |
| Help            |    | ▼ Manual        |                                      | Remove       |
| <b>()</b> c++   |    | Qt 5.5.1 (S     | ystem)                               | Make Default |
| 📣 Qt Quick      |    |                 |                                      |              |
| 🕕 Build & Run   | 8  | Device type:    | Desktop                              |              |
| 🐊 Debugger      |    | Device:         | Local PC (default for Desktop)       | Manage       |
| Analyzer        |    | Sysroot:        |                                      | Browse       |
| Version Control |    | Compiler:       | GCC                                  | Manage       |
| 👨 Android       |    | Environment:    | No Changes to apply                  | Change       |
| BlackBerry      |    | Debugger:       | System GDB at /usr/bin/gdb           | Manage       |
| anx QNX         | U  | Qt version:     | Qt 5.5.1 (System)                    | Manage       |
| Devices         |    | Qt mkspec:      |                                      | ]            |
| <b>2</b>        | Θl |                 |                                      |              |

这里的 Name,我们可以点击 Qt Versions,选择 Manual 中的 qmake,下面就会有名称出来,将它拷贝过来即可,如下图所示:

| 优秀嵌入式技术服务商 | 论坛: www.xboot.org | 电话: | 0755-33133436 |
|------------|-------------------|-----|---------------|
|            |                   |     |               |

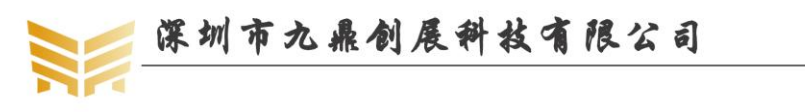

| 10                                                                                                   |                                |                                 |                                          |                                           |                       |           |             |          |                                |         |
|----------------------------------------------------------------------------------------------------|--------------------------------|---------------------------------|------------------------------------------|-------------------------------------------|-----------------------|-----------|-------------|----------|--------------------------------|---------|
| Environment                                                                                          | General                        | Kits                            | Qt Versions                              | Compilers                                 | Debuggers             | CMake     |             |          |                                |         |
| Text Editor                                                                                          | Name                           |                                 | qr                                       | nake Locatio                              | n                     |           |             |          |                                | Add     |
| FakeVim                                                                                              | ▼ Auto-<br>Qt<br>▼ Manu        | -detect<br>t 5.5.0 C<br>ual     | ed<br>GCC 64bit /h                       | ome/lqm/Qt                                | 5.5.0/5.5/gcc         | _64/bin/q | make        |          |                                | Remove  |
| } C++                                                                                                | Qt                             | t 5.4.1 (                       | System) /h                               | ome/lqm/sai                               | mba/buildroo          | t/output/ | 'host/usr/b | in/qmake |                                | Clean U |
|                                                                                                    |                                |                                 |                                          |                                           |                       |           |             |          |                                |         |
| Qt Quick                                                                                             |                                |                                 |                                          |                                           |                       |           |             |          |                                |         |
| Qt Quick                                                                                             |                                |                                 |                                          |                                           |                       |           |             |          |                                |         |
| Qt Quick<br>Build & Run<br>Debugger                                                                  | È                              |                                 |                                          |                                           |                       |           |             |          |                                |         |
| Qt Quick<br>Build & Run<br>Debugger<br>Analyzer                                                      | Ξ                              |                                 |                                          |                                           |                       |           |             |          |                                |         |
| Qt Quick<br>Build & Run<br>Debugger<br>Analyzer<br>Version Control                                   | Version                        | ı name:                         | Qt %{Qt:                                 | Version} (Sys                             | tem)                  |           |             |          |                                |         |
| Qt Quick<br>Build & Run<br>Debugger<br>Analyzer<br>Version Control<br>Android                        | Version<br>qmake l             | ı name:<br>locatior             | Qt %{Qt:\<br>n: /home/lqr                | Version} (Sys<br>n/samba/bui              | tem)<br>ildroot/outpu | t/host/us | r/bin/qmał  | ce       | Browse                         |         |
| Qt Quick<br>Build & Run<br>Debugger<br>Analyzer<br>Version Control<br>Android<br>BlackBerry          | Version<br>qmake l             | name:<br>locatior               | Qt %{Qt:<br>h: /home/lqr                 | Version} (Sys<br>n/samba/bui              | tem)<br>ildroot/outpu | t/host/us | r/bin/qmał  | .ce      | Browse                         |         |
| Qt Quick<br>Build & Run<br>Debugger<br>Analyzer<br>Version Control<br>Android<br>BlackBerry<br>× QNX | Version<br>qmake l<br>Qt versi | i name:<br>locatior<br>ion 5.4. | Qt %{Qt:*<br>n: /home/lqr<br>1 for Embed | Version} (Sys<br>n/samba/bui<br>ded Linux | tem)<br>ildroot/outpu | t/host/us | r/bin/qmał  | .ce      | Browse<br>Details <del>•</del> |         |

在框图一中,点击设置编译环境的下拉箭头,如下图所示:

| File        | Edit | <u>B</u> uild | Debug Analyze Tools Window Help                                                                                                    |     |
|-------------|------|---------------|----------------------------------------------------------------------------------------------------|-----|
|             | ir   | nageco        | omposition                                                                                                    |     |
| QL          |      | Build &       | Run Editor Code Style Dependencies                                                                                                    |     |
| Welcom      | e    | Add Ki        | it V OF 5.4.1 (System)                                                                                                    |     |
| Edit        |      | Manage        | e Kits Build Run Change Kit Desktop Qt 5.4.1 GCC 64bit                                                                                                    |     |
| 26          |      | >             | Build Settings Remove Kit Qt 5.5.1 (System)                                                                                                    | ĥ   |
| Design      |      |               | Edit build configuration: Debug 🛟 Add 🔹 Remove Rename                                                                                                    |     |
| Debug       |      |               | General                                                                                                    |     |
|             |      |               |                                                                                                    |     |
| Project     | s    |               | Shadow build: 🥑                                                                                                    |     |
| Analyz      |      |               | Build directory: es/Qt-5.4/widgets/painting/build-imagecomposition-Qt_5_5_1_System_2-Debug Browse                                                                             |     |
| (?)<br>Help |      |               | A build for a different project exists in /home/jason/Qt5.4.1/Examples/Qt-5.4/widgets/<br>painting/build-imagecomposition-Qt_5_5_1_System_2-Debug, which will be overwritten. |     |
| imageit     | ion  |               | Build Steps                                                                                                    |     |
| Debug       |      |               | qmake:         qmake image composition.pro -r -spec devices/linux-buildroot-g++ CONFIG+=det         Detail                                                                    | S 🔻 |
|             |      |               | Make:         make in /home/jason/Qt5.4.1/Examples/Qt-5.4/widgets/painting/build-imagecom         Detail                                                                      | S ▼ |
|             |      |               | Add Build Step v                                                                                                    |     |
|             |      |               | Clean Steps                                                                                                    |     |
|             |      | ₽• T)         | ype to locate (Ctr 1 Issues 2 Search Results 3 Application 4 Compile Ou 5 QML/JS Con 🖨                                                                                        |     |

选择 Change Kit->Qt5.5.1(System),更改后的界面如下:

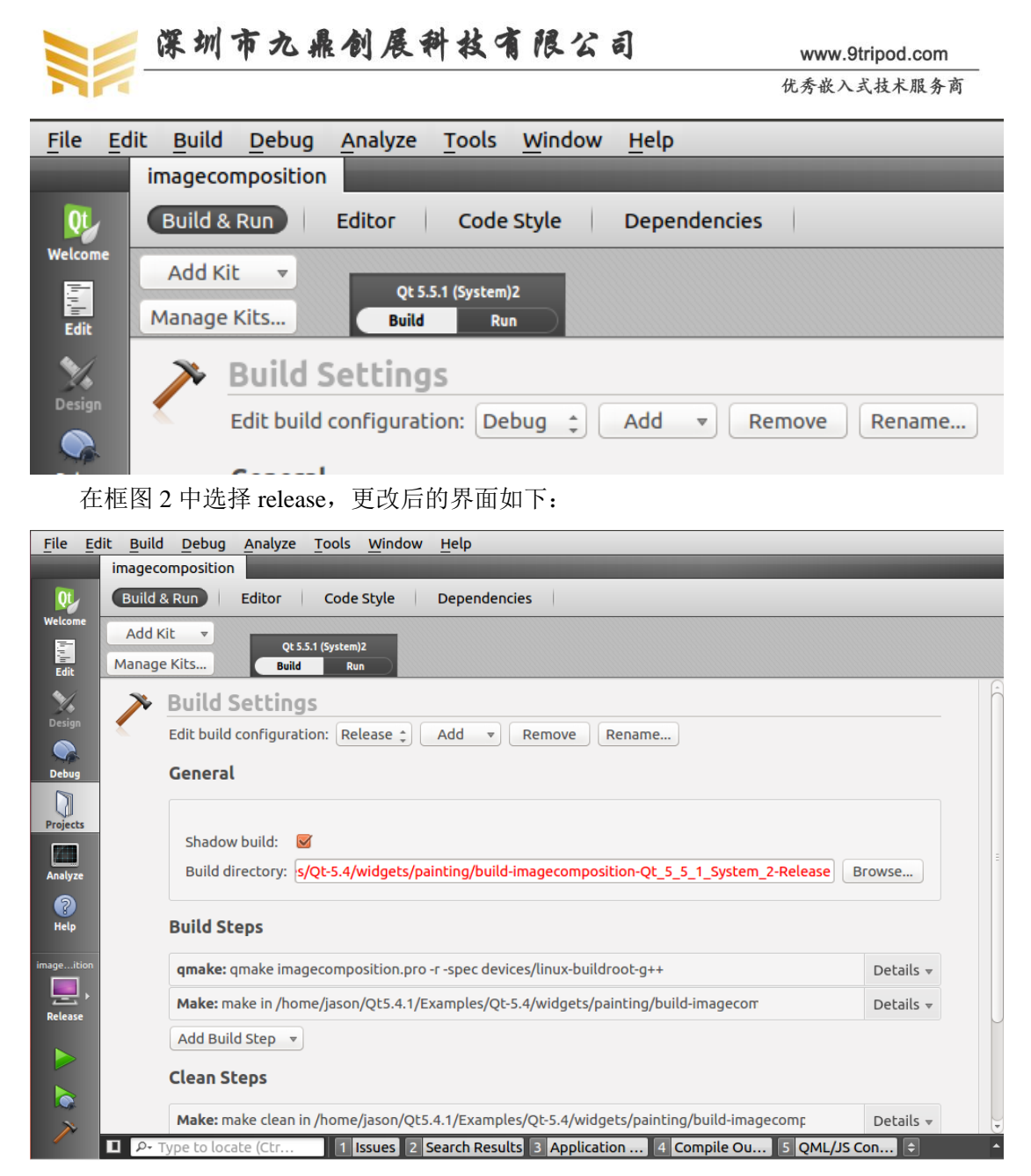

到此,配置完毕,点击框图 5 中的编译按钮,在 Compile Output 中可以看到编译信息如下:

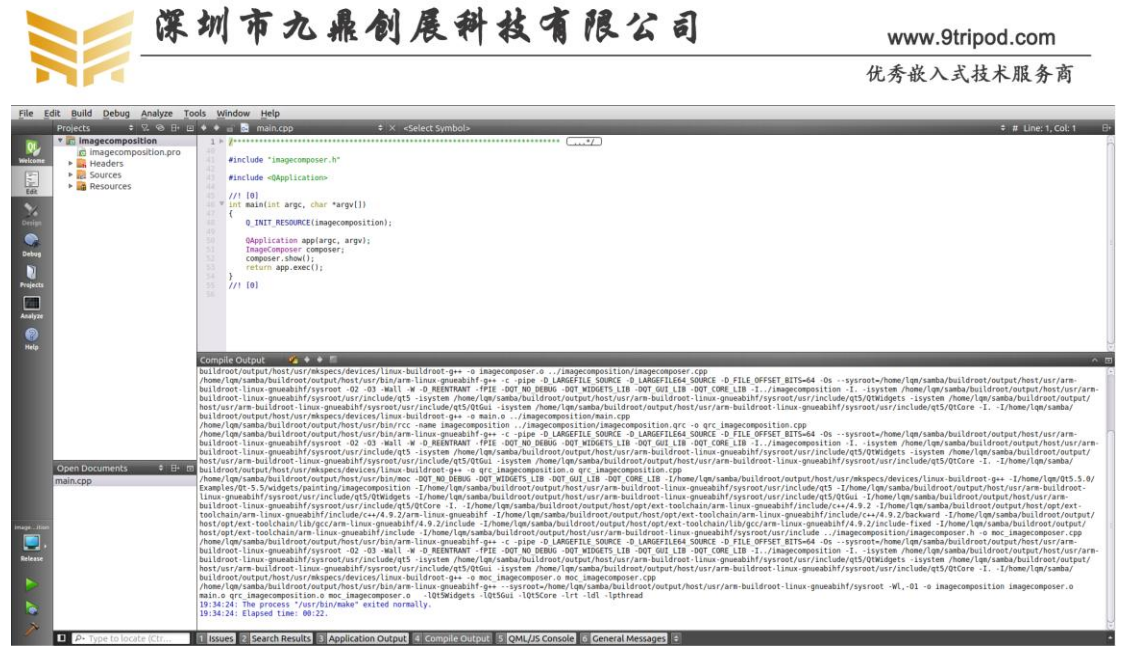

这时,在框图2中指定的目录中已经生成了能够在ARM平台运行的映像了,如下图所

jason@ubuntu:~/Qt5.4.1/Examples/Qt-5.4/widgets/painting/build-imagecomposition-Q t\_5\_5\_1\_System\_2-Debug\$ file imagecomposition imagecomposition: ELF 32-bit LSB executable, ARM, EABI5 version 1 (SYSV), dynam ically linked (uses shared libs), for GNU/Linux 3.4.5, BuildID[sha1]=a7014b11ea0 9398999d069c052262f03bef95ef2, not stripped jason@ubuntu:~/Qt5.4.1/Examples/Qt-5.4/widgets/painting/build-imagecomposition-Q t\_5\_5\_1\_System\_2-Debug\$

将该文件拷贝到 x3399 开发板上运行,可以看到美丽的蝴蝶图案显示出来了。

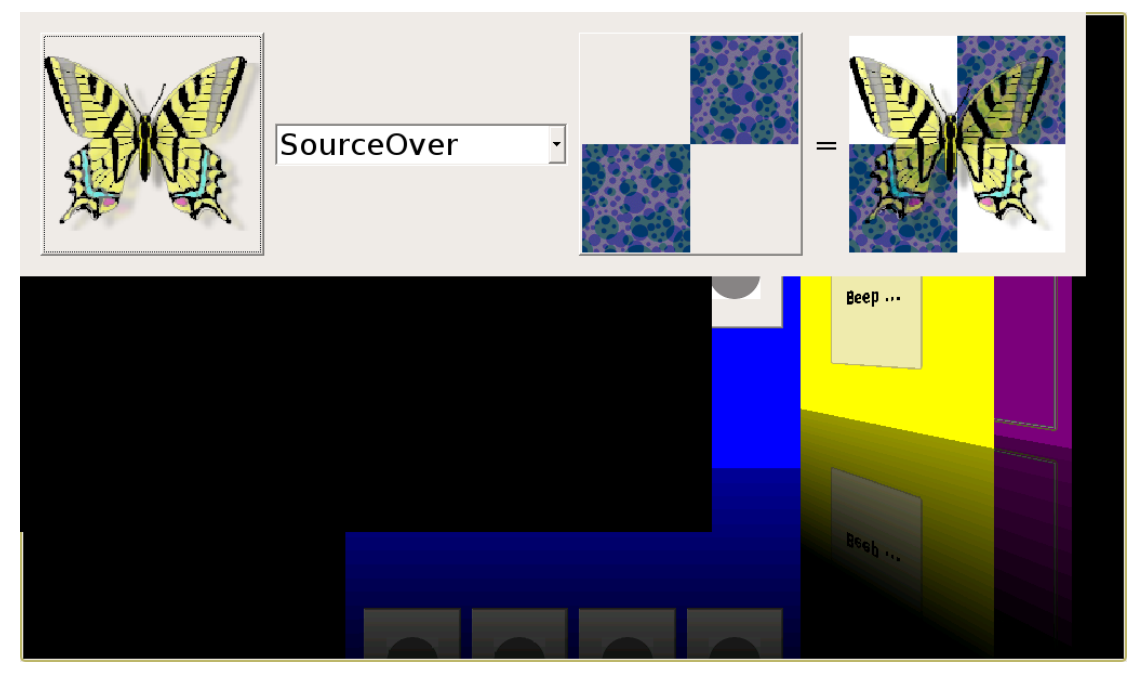

示:

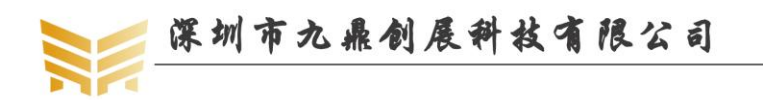

# 第4章 qttest 测试程序

# 4.1 使用 QT\_demo 测试 LED 灯

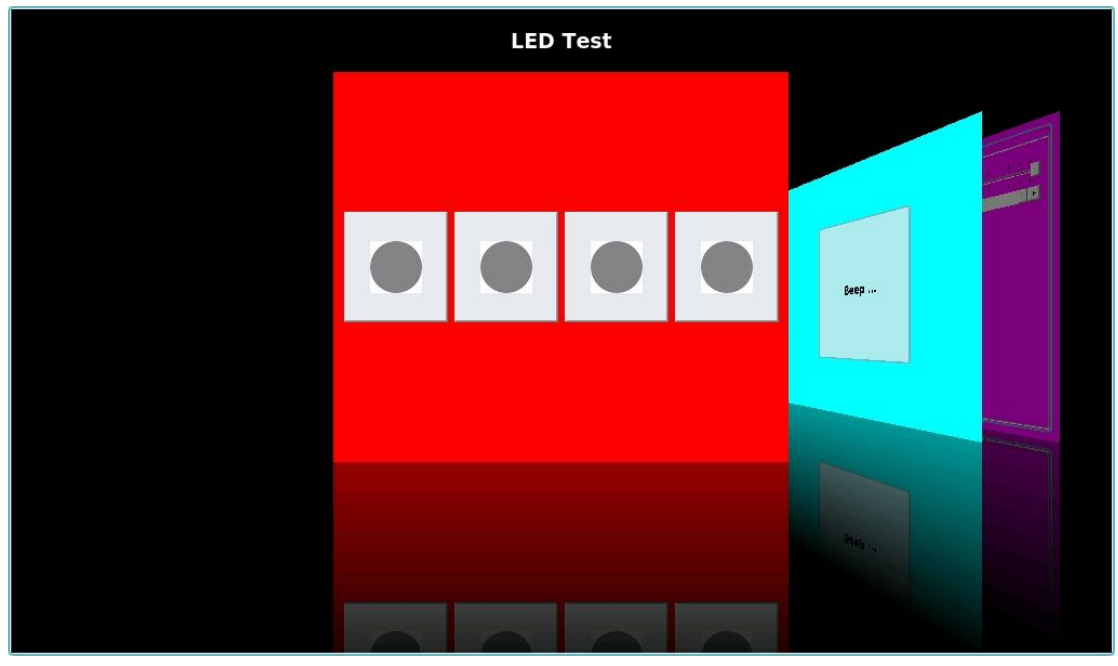

点击上面的四盏灯可以看到开发板 led 的灯的亮和灭。

# 4.2 使用 QT\_demo 测试蜂鸣器

进入 QT5.6.1 系统后,默认会运行我们自主编写的测试 demo,测试界面如下:

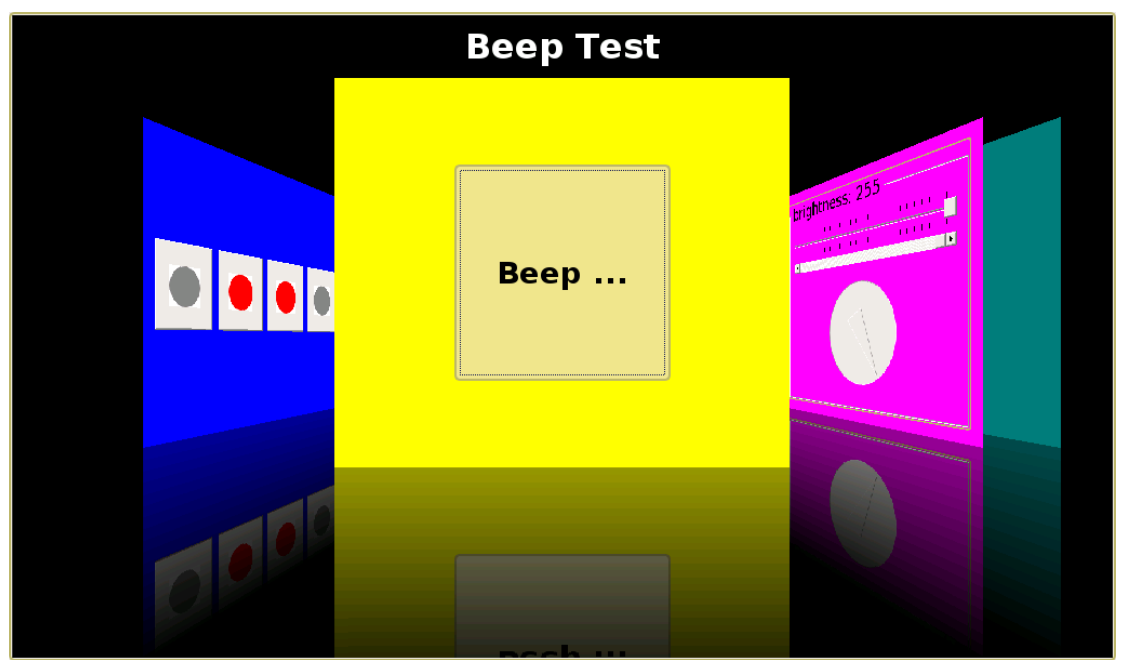

按住 Beep 键时,蜂鸣器鸣叫,松开时,蜂鸣器停止鸣叫。

论坛: www.xboot.org

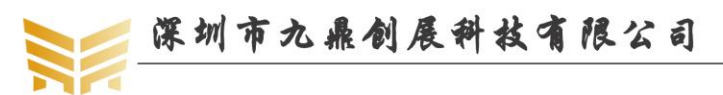

www.9tripod.com 优秀嵌入式技术服务商

# 4.3 使用 QT\_demo 调节背光

测试界面如下:

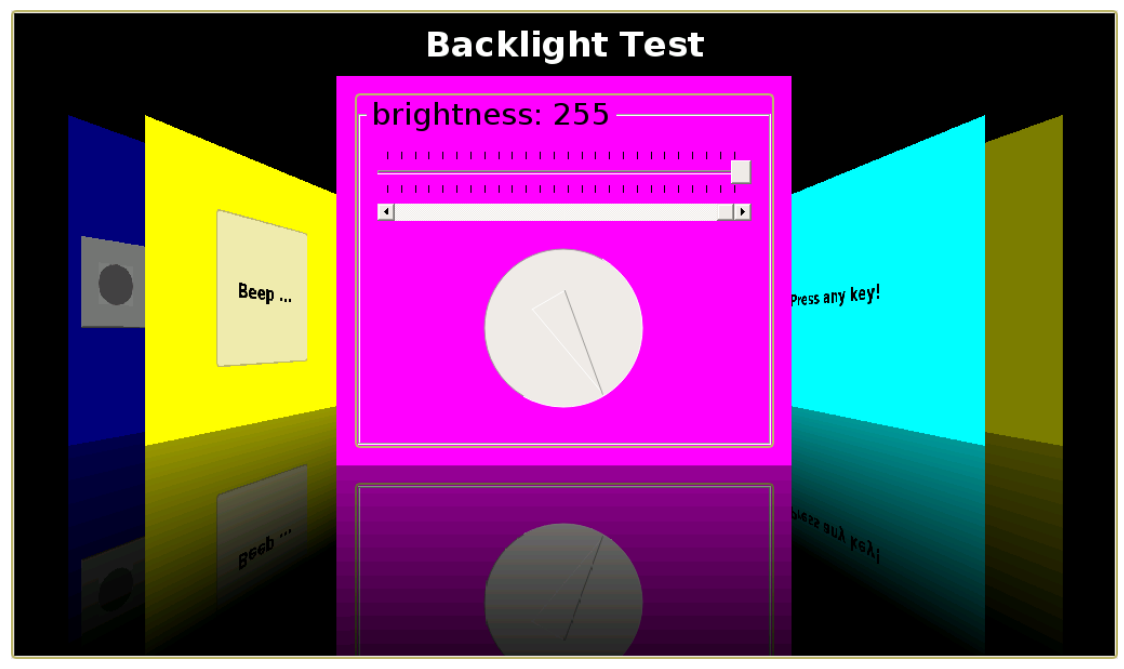

滑动圆形滑轮,可对开发板背光进行亮暗调节。

# 4.4 使用 QT\_demo 测试按键

测试界面如下:

|                | KeyBoard Test  |                                                 |
|----------------|----------------|-------------------------------------------------|
| brightness 255 | Press any key! | Ac online:<br>Battery Vol:<br>Battery Capacity: |
|                |                | <sub>pattery</sub> vol:<br>. Herry Capacity:    |

按下开发板任一独立按键,图中界面即会显示相应键值,同时,按下时提示[keydown], 抬起时提示[keyup]。

# 4.5 使用 QT\_demo 测试音频

将喇叭或耳机接到开发板的对应接口,点击下图中的 Play Sound 按钮,会播放测试歌

优秀嵌入式技术服务商

论坛: www.xboot.org

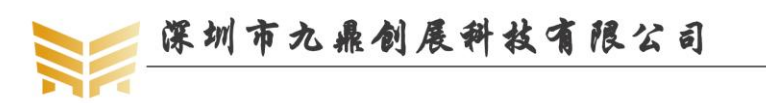

www.9tripod.com 优秀嵌入式技术服务商

曲:

|       |                   |   | Audio Test |  |  |
|-------|-------------------|---|------------|--|--|
|       |                   |   |            |  |  |
|       | AC Online:        |   |            |  |  |
| Press | Battery Vol:      |   | יlay Sound |  |  |
|       | Battery Capacity: | 1 |            |  |  |
|       | Battery capacity: |   |            |  |  |
|       | Battery Vol:      |   |            |  |  |
|       |                   |   |            |  |  |

# 4.6 使用 QT\_demo 测试触摸屏

进入如下界面:

|           | ·          | TouchScreen Test |              |
|-----------|------------|------------------|--------------|
|           |            |                  |              |
| [keydown  | Play Sound |                  |              |
|           |            |                  | Network Test |
| Pre-trave | AN APPA    |                  | Retwork Test |

单击黄色矩形框,界面会进入全屏模式,这时我们可以任意书写来测试触摸屏了,测试示例图片如下:

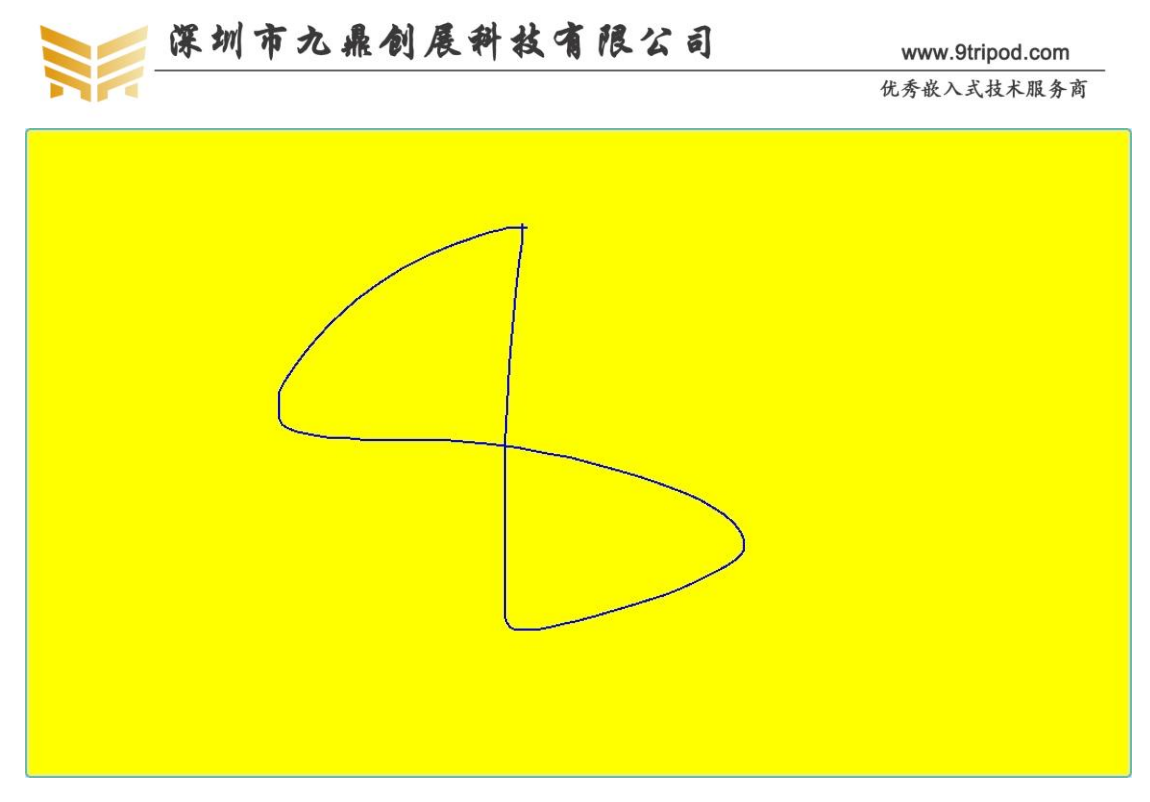

# 4.7 使用 QT\_demo 测试网络

将网线连接开发板的有线以太网接口,点击界面中的 Network Test 按钮,如果网络已经 连通,则会添加 DNS,如果没有连通,则会提示相应错误,如下图所示:

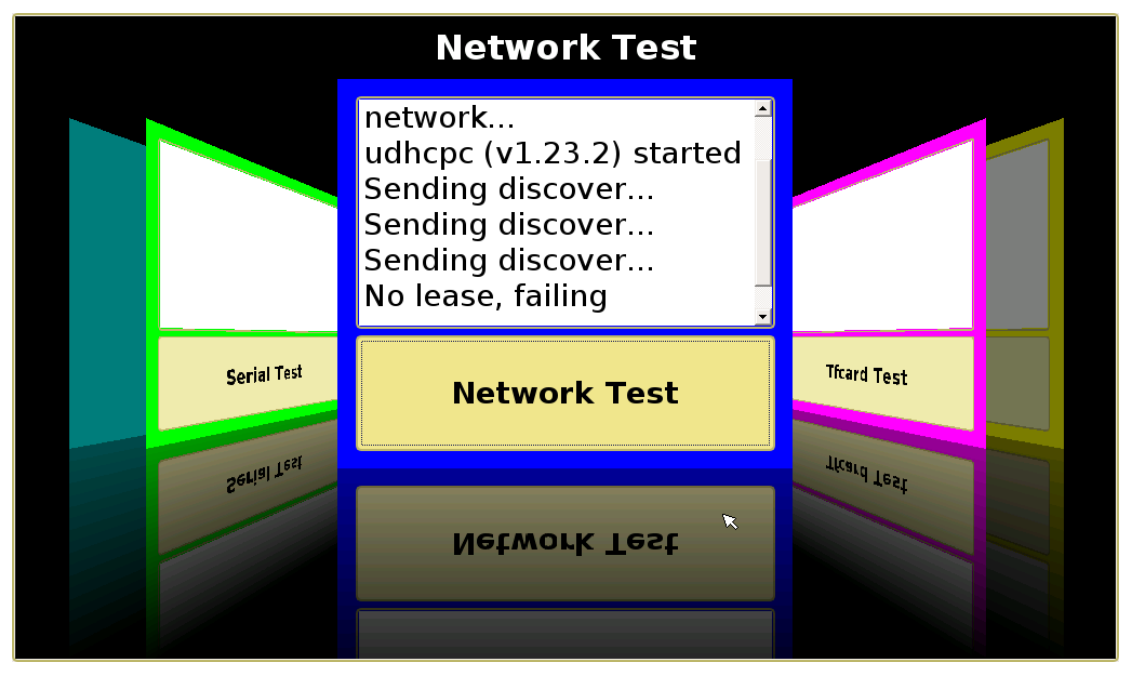

连接网线后测试时,会有如下提示:

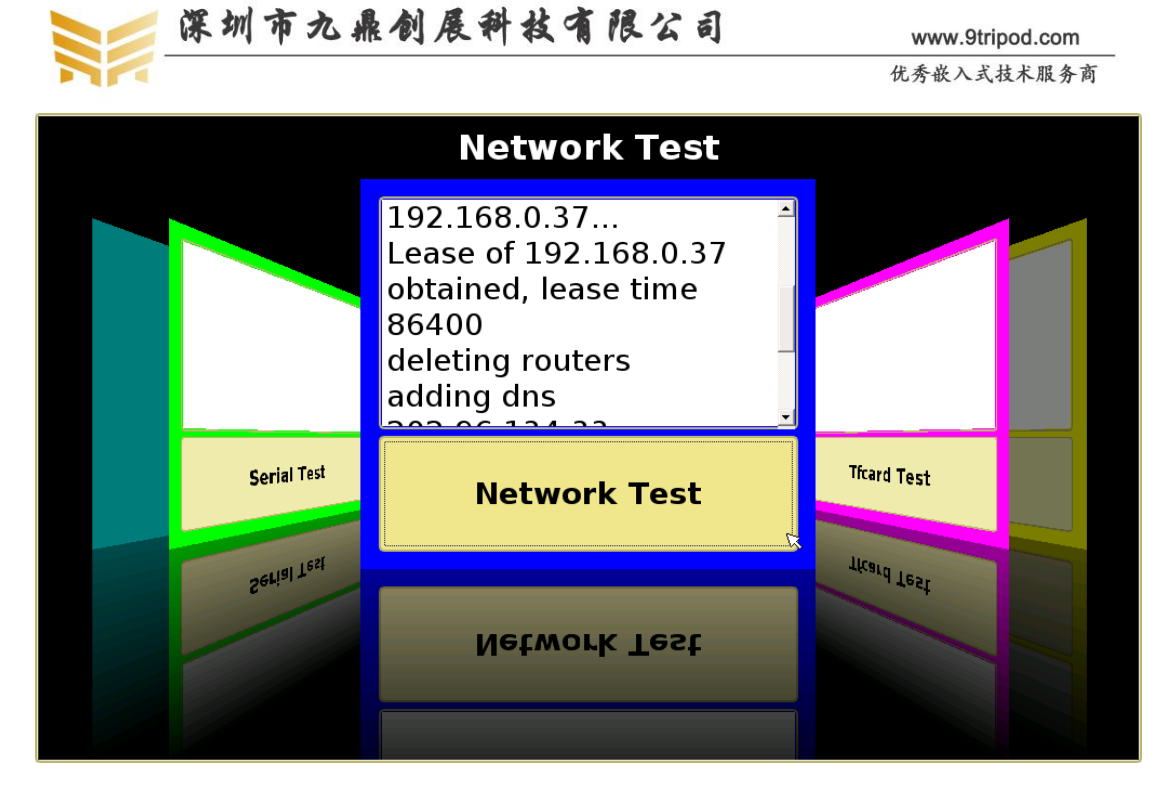

4.8 使用 QT\_demo 测试 TF 卡

|              | Tfcard Test |            |  |
|--------------|-------------|------------|--|
|              |             |            |  |
| Network Test | Tfcard Test | Udisk Test |  |
| Hetroit Ies  | Tfcard Test | udik Test  |  |
|              |             |            |  |

将 SD 卡插入开发板的 SD 卡槽,点击 Tfcard Test,界面上会列出 SD 卡中的内容。

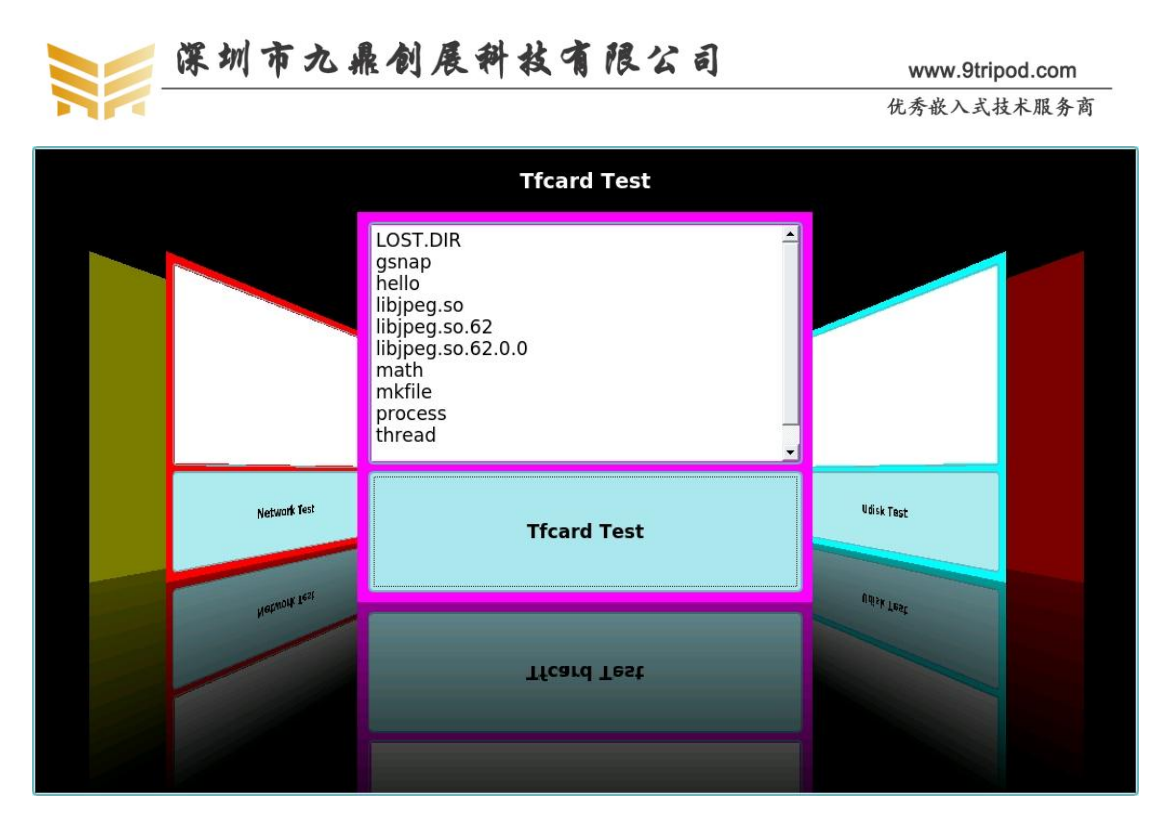

# 4.9 使用 QT\_demo 测试 U 盘

将 U 盘接到开发板的任何一个 USB HOST 接口,点击 Udisk Test,数据框中会列出 U 盘中的数据,如果找不到,则会提示无法 mount U 盘,如图:

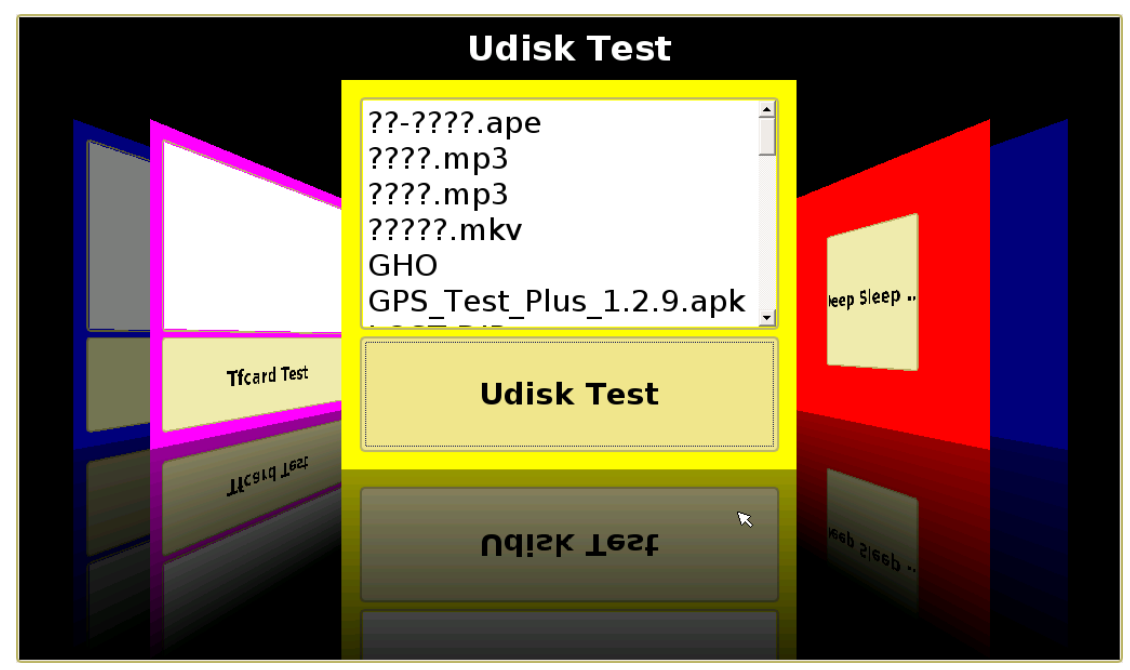

# 4.10 使用 QT\_demo 测试重启

点击 Reboot 按钮,开发板将重启。

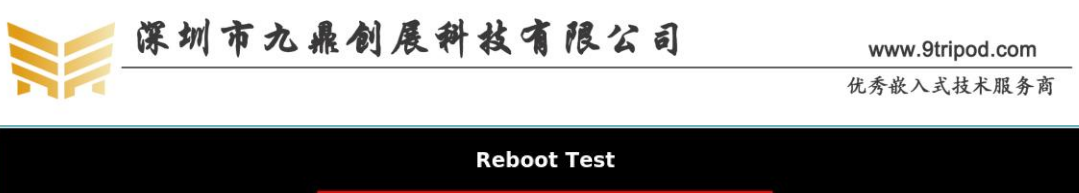

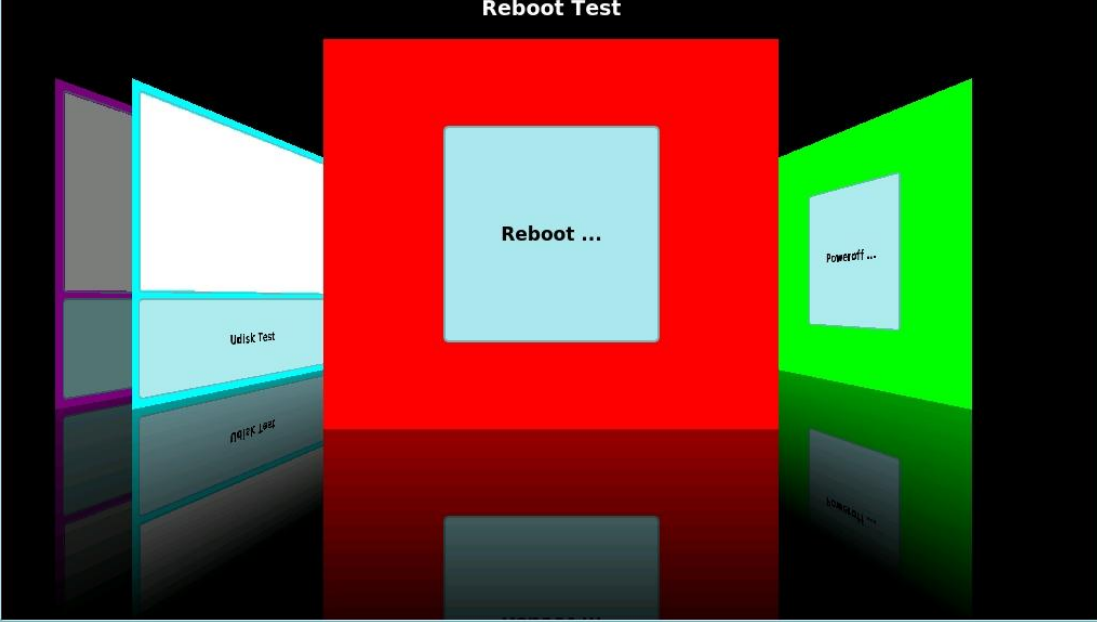

# 4.11 使用 QT\_demo 测试关机

点击 Poweroff 按钮,开发板将会关机。

|        | Poweroff Test |  |
|--------|---------------|--|
|        |               |  |
| Reboot | Poweroff      |  |
|        |               |  |
| Hadren |               |  |

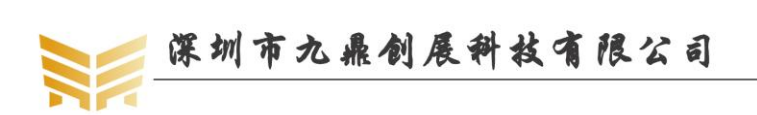

www.9tripod.com 优秀嵌入式技术服务商

# 第5章 安装 ubuntu14.04 系统

目前我们仅移植了 android6.0 以及 dabian 系统,很快 ubuntu 系统就会与大家见面,敬 请期待。

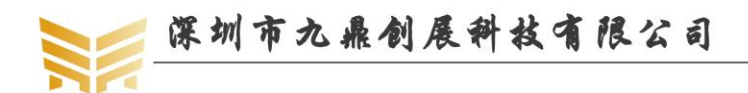

# 第6章 linux 底层开发示例

#### 6.1 播放 mp3

#### 注: linux 系统缺省登录账户为 root, 密码: 123456

将存放有 mp3 文件的 TF 卡插到开发板的任意卡槽,使用如下命令挂载 TF 卡:

cd / mkdir sdcard mount /dev/mmcblk1p1 /sdcard cd sdcard

使用如下命令播放:

./mplayer \*.avi

./mplayer \*.mp3

连接串口后,可以通过 PC 键盘的 0 或 9 调节音量。也可以使用 madplayer 播放音乐。

#### 6.2 在后台运行程序

在上一节中给出了播放音乐的示例,但是这时候 mplayer 已经占据了终端控制台,在音 乐播放完之前,我们无法再使用终端控制台了。又比如我们开发一款产品时,就需要在启动 文件系统后运行一个应用程序,如果运行了一个程序,终端控制台就被占用了,那将极大的 限制我们的功能。为止,我们可以将程序放在后台运行。使用方法很简单,我们只需在执行 的指令后面添加一个"&"即可。如播放音乐时使用如下命令:

./mplayer \*.mp3 &

#### 6.3 中止程序的运行

中止程序的运行有多种方式,最直接的方式就是直接按 ctrl+c。如前面我们正在播放一段音频文件,我们可以按 ctrl+c 退出程序。但是如果程序在后台运行,那么我们按 ctrl+c 就不管用了。这时我们可以使用 kill 命令。

#### kill+**PID**

kill+文件名

#### 6.4 屏幕抓图

本文档中的各个图片,都是采用 gsnap 这个工具进行抓图的。进入 QT 图形界面后,我 们能在 LCD 上看到丰富多彩的人机交互界面。通过 gsnap 可以抓取到图形界面精彩的瞬间。 在控制台终端输入如下命令:

gsnap test\_pic.jpg /dev/fb0

这时在当前目录将会保存 test\_pic.jpg 图像文件。详细的 gsnap 移植步骤在后面会有详细描述。

#### 6.5 挂载 TF 卡

进入 QT 图形界面后,在命令终端会有控制台出现,这时可以通过控制台查看文件系统的内容。将 TF 卡插到开发板的任意卡槽,串口终端会有如下提示:

| IN TE LL | × _        | -     | 1) 00 | 47 - |  |
|----------|------------|-------|-------|------|--|
| (冗秀歌)    | <b>正</b> 入 | 、 投 フ | 不用反   | 务商   |  |

论坛: www.xboot.org

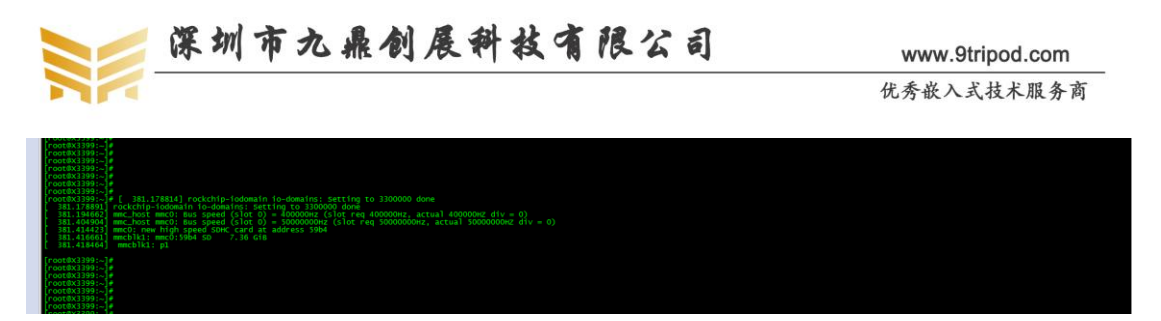

这时在文件系统的/dev 目录将会自动生成一个名叫 mmcblk1p1 的块设备文件。它就是 对应的 TF 卡的设备文件,使用如下命令挂载 TF 卡到/sdcard 目录:

mkdir /sdcard

mount /dev/mmcblk1p1 /sdcard

查看/scard 目录下的内容,即是我们 TF 卡中的内容,如下图所示:

| [root8x3399:-]#<br>root8x3399:-]# d /sdcard/<br>root8x399:-]# d /sdcard/<br>root8x399:-j# cd /sdcard/<br>root8x399:/sdcard # 1s<br>LOST. DIR<br>libjpeg.so.<br>root8x3399:/sdcard #                                                                                                    | math<br>62 mkfile<br>62.0.0 process                                                                                                    | threa                                                                                                    | d |   | 9 | 1 |
|----------------------------------------------------------------------------------------------------|----------------------------------------------------------------------------------------------------|----------------------------------------------------------------------------------------------------|---|---|---|---|
| <pre>mmcbik0ort0 mmcbik0pl1<br/>mmcbik0ort0 mmcbik0pl3<br/>mmcbik0ort1 mmcbik0pl3<br/>mmcbik0ort1 mmcbik0pl3<br/>mmcbik0ort1 mmcbik0pl1<br/>mmcbik0ort0 mmcbik0pl1<br/>mmcbik0pl1 mmcbik0pl3<br/>mmcbik0pl3<br/>mmcbik0pl3</pre> | <pre>mmcDikOp3<br/>mmcDikOp5<br/>mmcDikOp5<br/>mmcDikOp2<br/>mmcDikOp3<br/>mmcDikOp5<br/>mmcDikOp5<br/>mmcDikOp5<br/>blk1p1 /sdcard/<br/>blk1p1 /sdcard/<br/>p1): volume was</pre> | mmcD1k0p8<br>mmcD1k0p9<br>mmcD1k0p9<br>mmcD1k0p7<br>mmcD1k0p8<br>mmcD1k0p8<br>mmcD1k0ppmb<br>mmcD1k0ppmb<br>mmcD1k1 |   | 5 | 英 | - |
| [root@x3399:~]#<br>[root@x3399:~]# mkdir /sdcard<br>[root@x3399:~]# mount /dev/mm<br>mma8452 daemon mmcblkOp10                                                                                                    |                                                                                                    |                                                                                                    |   |   |   |   |

## 6.6 挂载 U 盘

进入 QT 图形界面后,在命令终端会有控制台出现,这时可以通过控制台查看文件系统的内容。插入 U 盘后,串口终端会有如下提示:

| [1000ex333551/ |                                                                                       |
|----------------|---------------------------------------------------------------------------------------|
| [root@x3399:/] |                                                                                       |
| [root#x3399:/  |                                                                                       |
| 1000TOX22001/  |                                                                                       |
| 11000ex33355.7 |                                                                                       |
| [rootex3399:/  |                                                                                       |
| [root@x3399:/  | # [ 713.766576] usb 1-1.2: new high-speed USB device number 5 using ehci-platform     |
| 713,868425     | ush 1-1.2: New USB device found. Idvendor=Obda. ideroduct=0150                        |
| 713,868538     | usb 1-1.2: New US8 device strings: Mfr=1. Product=2. SerialNumber=3                   |
| 713.868566     | ush 1-1.2: Product: USR2.0-CBW                                                        |
| 713,868590     | usb 1-1.2: Manufacture: Generic                                                       |
| 713 868612     | ush 1-1 2: SecialNumber: 20120926571200000                                            |
| 713 874051     | ush-storane 1-1 2:1 0: USB Wass Storane device detected                               |
| 713.875889     | sesi host?: usb-storane 1-1.2:1.0                                                     |
| 714 878722     | sesi 2:0:0:0: Direct-Arcess Generic- Nulti-Card 1 00 DD: 0 AUST: 4                    |
| 714 881440     | sd 2:0:0:0: Attached scsi generic sd0 type 0                                          |
| 715.572461     | sd 2:0:0:0: [sda] 15433728 512-byte logical blocks: (7:90 GB/7:36 GB)                 |
|                | sd 2:0:0:0: Isdal write protect is off                                                |
| 715 574380     | ad 2101010: Edda write cache: disabled read cache: enabled doesn't support DBO or FUA |
| 715 580850     | ada terestat                                                                          |
| 1 713.300039   | sual sual                                                                             |
| [ /15.5890/4]  | so 2:0:0:0: [Soa] Attached ScS1 Penovable disk                                        |
|                |                                                                                       |
| prootex3399:/  |                                                                                       |
| [root@x3399:/] |                                                                                       |
| [              |                                                                                       |

这时在文件系统的/dev 目录将会自动生成一个名叫 sda4 的块设备文件。它就是对应的 U 盘设备文件,使用如下命令挂载 U 盘到/udisk 目录:

mkdir /udisk

mount /dev/sda4 /udisk

查看/udisk 目录下的内容,即是我们 U 盘中的内容,如下图所示:

## 6.7 保存系统时钟

Linux 可以使用 date 指令更改时间日期。例如:

date -s 201607211433 #设置为 2016 年 7 月 21 日 14:33 分

hwclock -w #把刚设置的时间存入 RTC 寄存器

hwclock -s #恢复 linux 系统时钟为 RTC 寄存器值, 一般将该指令放在 rcS 中开机自动执行。

论坛: www.xboot.org

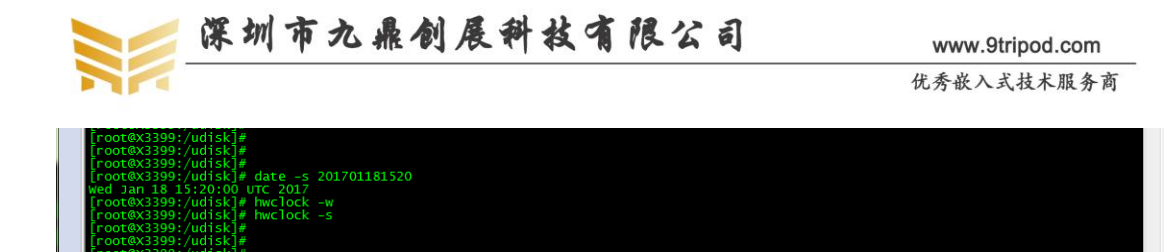

#### 6.8 掉电保存数据到 flash

由于本系统采用了 ext4 文件系统,因此可以很方便的保存数据,确保掉电后数据不丢 失。如我们从 U 盘中拷备一首歌曲到/root 目录:

cp /udisk/muyangqu.mp3 /

重启开发板,我们发现在 root 目录仍然存在刚才拷备的这首歌曲,说明掉电后数据并 没有丢失。

## 6.9 设置开机自动运行程序

借助启动脚本可以设置各种程序开机后自动运行,这点很类似于 WINDOWS 的 Autobat 自动批处理文件。启动脚本位于/etc/init.d/rcS 中,我们可以将自己想要开机运行的程序或是 开机执行的指令放在 rcS 里面。比如我们想制作一个简单的开机音乐,我们就完全可以在 rcS 中添加如下语句:

./mplayer start.mp3 &

这时,开机后就会播放名叫 start.mp3 的音乐了。注意 start.mp3 需要在当前执行指令所 在目录。

## 6.10 查看开发板内存信息

X3399 开发板默认配置 2GB LPDDR3 SDRAM,在 uboot 启动时,打印信息上会给出 RAM 大小信息:

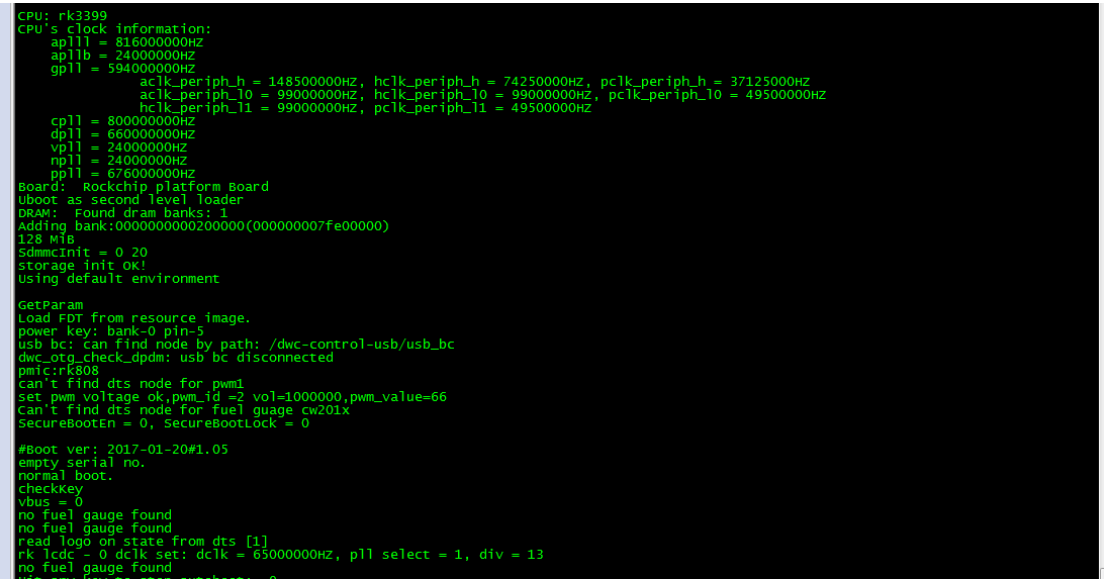

在进入文件系统后,可以通过 cat 命令查询 Linux 系统分配到的 SDRAM 大小。执行如下命令:

cat /proc/meminfo

优秀嵌入式技术服务商

论坛: www.xboot.org

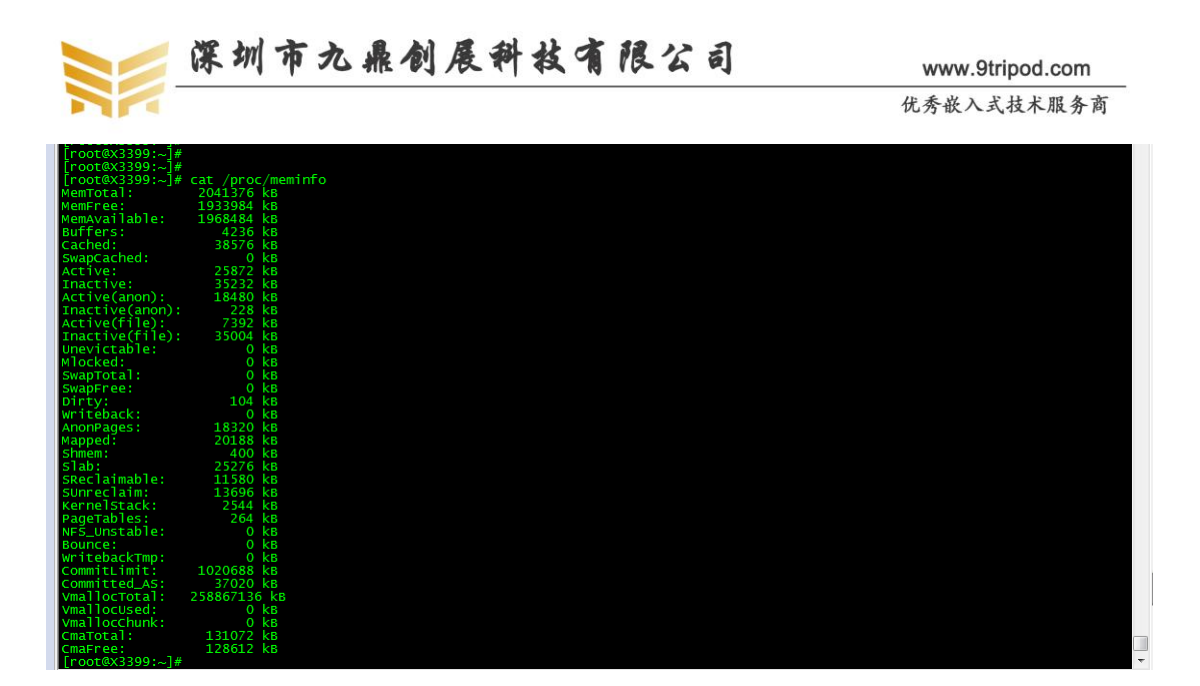

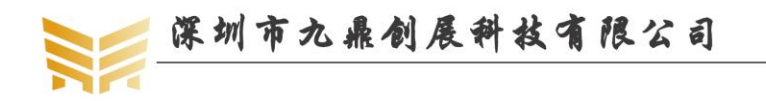

# 第7章 linux 应用开发示例

本手册给出的所有应用程序全部在九鼎创展 x3399 开发板上运行,这里仅给出了一些 比较基础,常用的应用程序,旨在为用户打开 Linux 世界奇妙的大门,用户定能举一反三, 编写出属于自己的更加丰富完美的程序。

声明:以下所有应用程序全部为九鼎创展科技有限公司原创作品,所有内容全经我们严格测试,建议用户按照下面步骤动手编译一遍,以增强自己的理解,不推荐直接使用我们提供好的文件。另外,敬请商业人士勿侵犯版权。

#### 7.1 Hello World

第一步: 生成可执行文件

在 x3399\_marshmallow 目录新建 app-ex 目录,在 app-ex 目录新建 hello 目录,然后在 hello 目录下新建 hello.c 和 makefile 两个文件:

vim hello.c

这是一个最基础的应用程序,如果我们声明了交叉编译工具(export PATH=/home/lixu/projects/3399/x3399\_marshmallow/buildroot/output/host/opt/ext-toolchain/bin: \$PATH)(这里我们用到 buildroot 中的交叉编译工具),可以直接敲入命令进行编译(由于开发板环境缺少 c 库,编译时需要加上-static 静态编译):

```
arm-linux-gcc-4.4.3 -o hello hello.c -static
```

说明:由于开发板文件系统缺少标准函数库,编译时加上-static 选项;使用的编译器为 aarch64-linux-gnu-gcc。

编译完成后,在当前目录会生成 hello 可执行文件,我们可以使用 file 命令查询执行文件是否为 ARM 体系文件:

oot®x3399:/mmt]# file hello llo: ELF 64-bit L58 executable, ARM aarch64, version 1 (SYSV), statically linked, for GNU/Linux 3.7.0, BuildID[sha1]=2bf4107645d9d63369d9afb8228311c651b224ba, not strippe

第二步:将可执行文件下载到开发板运行 比较常用的方式有以下四种:

- 1) 通过串口和 sz/rz 工具
- 2) 复制到存储媒介,如 SD 卡,U 盘等
- 3)通过 NFS 挂载文件系统,这时不用将可执行文件拷备到开发板了,推荐调试使用这 种方式!
- 4) 通过 ftp 传输

这里介绍第二种方法,以TF卡为例,其他方法请读者自行尝试。

将生成的 hello 文件拷备到 TF 卡, 再将 TF 卡插入开发板的 TF 卡接口, 将 TF 卡 mount 到/mnt 目录:

cd /

优秀嵌入式技术服务商

论坛: www.xboot.org

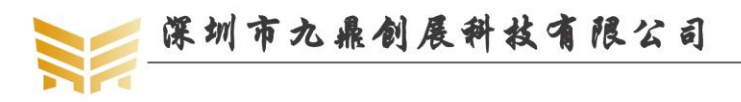

mount /dev/mmcblk1p1 /mnt

进入 mnt 目录,可以看到刚才拷贝的 hello 文件了:

root@x3399:/mnt]# .jpg gsnap **hello** root@x3399:/mnt]# root@x3399:/mnt]# root@x3399:/mnt]#

运行 hello:

./hello

打印信息如下:

[rootex3399:/mnt]# chmod 777 hello [rootex3399:/mnt]# [rootex3399:/mnt]# [rootex3399:/mnt]# [rootex3399:/mnt]# [rootex3399:/mnt]# ./hello hello,9tripod[rootex3399:/mnt]#

表明,程序已经成功运行。

前面编译文件我们需要通过手敲命令执行,我们可以通过编写 makefile 来代替手敲的动

作。

在 hello 目录下新建 makefile 文件: vim makefile

hello:

aarch64-linux-gnu-gcc -o hello hello.c -static

clean:

rm-f hello \*.o

直接在 hello 目录下敲 make 就可以生成 hello 文件。运行的效果和前面的完全相同。

#### 7.2 数学函数库调用

建立程序编译路径:

mkdir math

cd math

vim math.c

编辑如下内容:

#include <stdio.h>

#include <stdlib.h>

#include <math.h>

int main(void)

{

double a=9.0; printf("sqrt(%f)=%f\n",a,sqrt(a));

return 0;

}

编辑 makefile 文件,内容如下:

```
OBJS=math.o
```

LDFLAGS = -lm -static

CC = yourtool chain path/bin/aarch64-linux-gnu-gcc

```
优秀嵌入式技术服务商
```

论坛: www.xboot.org

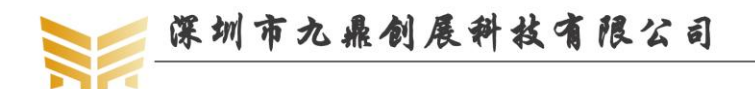

www.9tripod.com 优秀嵌入式技术服务商

#### math:\${OBJS}

\${CC} -o \$@ \$^ \$(LDFLAGS)

#### clean:

{

rm -f math \*.o

执行 make,将生成的可执行文件 math 下载到开发板上运行,如下图所示:

#### 7.3 多线程编程示例

建立程序编译路径:

```
mkdir thread
cd thread
vim thread.c
     编辑如下内容:
#include<stddef.h>
#include<stdio.h>
#include<unistd.h>
#include"pthread.h"
void function1(void);
void function2(void);
int func_flag=0;
pthread_mutex_t mutex;
main()
     pthread_t reader;
     pthread_mutex_init(&mutex,NULL);
     pthread_create(&reader,NULL,(void*)&function1,NULL);
     function2();
void function2(void)
     while(1)
     {
          pthread_mutex_lock(&mutex);
          if(func_flag==0)
           {
                printf("excute function2.\n");
                func_flag=1;
```

优秀嵌入式技术服务商

论坛: www.xboot.org

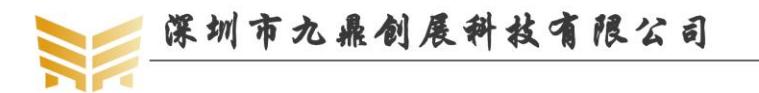

编辑 makefile 文件, 内容如下:

OBJS=thread.o

LDFLAGS = -lpthread -static

CC = yourtoolchainpath/bin/aarch64-linux-gnu-gcc

thread:\${OBJS}

 ${CC} -0$ 

clean:

rm -f thread \*.o

执行 make,将生成的可执行文件 thread 下载到开发板上运行,如下图所示:

| The set of the set of the set of |  |
|----------------------------------------------------------------------------------------------------|--|
| [root@x3399:/mnt]# ./thread                                                                                                    |  |
| excute function2.                                                                                                    |  |
| excute function1                                                                                                    |  |
| excute function:                                                                                                    |  |
| excute function2.                                                                                                    |  |
| excute function1.                                                                                                    |  |
| excute function2.                                                                                                    |  |
| evente function1                                                                                                    |  |
| excuce function.                                                                                                    |  |
| excute function2.                                                                                                    |  |
| excute function1.                                                                                                    |  |
| excute function?                                                                                                    |  |
| excute function2.                                                                                                    |  |
|                                                                                                    |  |

#### 7.4 多进程编程示例

在 Linux 下通用调用 fork 函数创建新的进程。调用 fork 时,系统将产生一个与当前进程相同的进程。它与原有的进程具有相同的数据,连接关系和在程序同一处执行时的连续性。通常将原有的进程叫父进程,新创建的进程叫子进程。

fork 调用将分两次返回,从父子进程返回。进程创建语法如下:

#include <unistd.h>

pid\_t pid;

pid = fork();

```
优秀嵌入式技术服务商
```

```
论坛: www.xboot.org
```

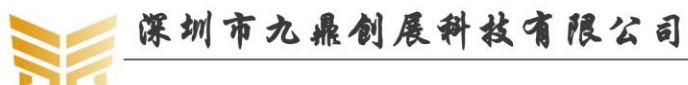

如果 pid 返回 0,表示说明从子进程返回,否则从父进程返回,此时返回的是进程的 ID 号。我们可以通过 getpid()函数来获得进程的 ID 号。 首先建立程序编译目录: mkdir process cd process vim process.c 编辑如下内容: #include<stdio.h> #include<unistd.h> #include<sys/types.h> main() { pid\_t pid; pid=fork(); if (pid<0) { printf("fork is error!\n"); return 1; } else if (pid == 0){ while (1) { printf("the child process is running now.pid=%d\n",getpid()); sleep(1);//linux 延时函数,延时1秒 } } else { while (1) { printf("the perent process is running now.pid=%d\n",getpid()); sleep(1); } } return 0; } 编辑 makefile 文件,内容如下: OBJS=process.o LDFLAGS = -lpthread -static

CC = yourtoolchainpath/bin/aarch64-linux-gnu-gcc

```
优秀嵌入式技术服务商
```

```
论坛: www.xboot.org
```

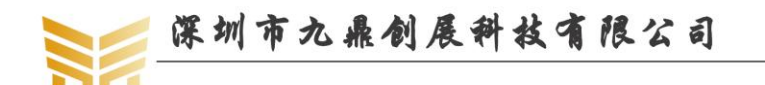

process:\${OBJS}

\${CC} -o \$@ \$^ \$(LDFLAGS)

clean:

rm -f process \*.o

执行 make 编译,将生成的可执行文件下载到开发板运行,仔细观察串口监控信息:

| the perent process is running now.pid=336 |
|-------------------------------------------|
| the child process is running now.pid=337  |
| the perent process is running now.pid=336 |
| the child process is running now.pid=337  |
| the perent process is running now pid=336 |
| the child process is running now.pid=337  |
| the perent process is running now.pid=336 |
| the child process is running now.pid=337  |
| the perent process is running now.pid=336 |
| the child process is running now.pid=337  |
| the perent process is running now.pid=336 |
| the child process is running now.pid=337  |
| the perent process is running now.pid=336 |
| the child process is running now.pid=337  |
| the perent process is running now.pid=336 |
| the child process is running now.pid=337  |

#### 7.5 makefile 编程示例

在上面的很多测试程序实例中,我们都编写了一些简单的 makefile 文件。下面我们介 绍 makefile 的基本的语法。

makefile 就好比批处理文件,里面写了一系列集合,当运行 make 编译时,便会按 makefile 提供的命令及顺序完成编译。

这里我们给出三个文件: main.c, func.c, func.h。主程序在 main.c 中, 在 main.c 中程 序会调用 func.c 中的函数, func.c 中的函数又会用到 func.h 中定义的变量。 main.c 文件内容如下:

```
#include "func.h"
```

extern int fd;

{

```
int main(int argc,char **argv)
    fd = open(DEVICE_NAME,0);//打开设备
    if(fd == -1)
    {
         printf("open device %s error n", DEVICE NAME);
         return 0;
    }
    else
    {
         printf("open device %s ok! \n", DEVICE NAME);
    }
    while(1)
    {
         glint_led();
    }
    close(fd);
```

```
优秀嵌入式技术服务商
```

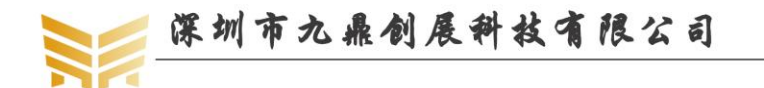

www.9tripod.com 优秀嵌入式技术服务商

return 0;

}

```
该文件会调用 glint_led ()函数,这个函数在 func.c 中。func.c 的内容如下: #include "func.h"
```

void glint\_led(void)

{

```
ioctl(fd,LED_ON);
sleep(1);
ioctl(fd,LED_OFF);
sleep(1);
```

}

这里仅仅是一个读取按键的函数,供 main 函数调用。该函数需要用到了一些变量,另 外还需要一些头文件支持,这些都存放在 func.h 中,其内容如下:

#include <stdio.h>
#include <stdlib.h>
#include <unistd.h>
#include <sys/ioctl.h>

int fd;

很明显,这是基于 LED 测试程序,人为的分成的三个文件。我们的目的不在于分离代码,而在于学习 makefile 的编写方法。

当不使用 makefile 时,我们使用如下指令编译:

aarch64-linux-gnu-gcc-gcc -o mkfile main.c func.c

编译完成后,将会生成可执行文件 mkfile。将它下载到开发板上运行,和前面的按键测 试完全相同。现在我们尝试编写第一个属于自己的 makefile:

mkfile:main.o func.o

aarch64-linux-gnu-gcc -o mkfilemain.o func.o

main.o:main.c

aarch64-linux-gnu-gcc -c main.c -o main.o

func.o:func.c func.h

aarch64-linux-gnu-gcc -c func.c -o func.o

clean:

rm -f mkfile \*.o

执行 make 后,编译器会依次编译 main.c 和 func.c 文件,生成 main.o 和 func.o 文件, 最后将这两个.o 文件打包到可执行文件 mkfile 中。这时将 mkfile 文件下载到开发板运行, 效果和前面的是一样的。我们可以执行 make clean 指令清除生成的.o 文件和可执行文件。

```
优秀嵌入式技术服务商
```

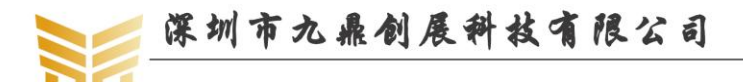

www.9tripod.com

优秀嵌入式技术服务商

makefile 具有很强大的推理功能,我们完全可以简化上面的代码。优化后的代码如下:

OBJS=main.o func.o

CC= aarch64-linux-gnu-gcc

mkfile:\${OBJS}

 ${CC} -0$ 

main.o: func.o:func.h

clean:

rm -f mkfile \*.o

可见,这次比上面的完整版要简化多了。前面通过变量 OBJS 定义了要编译的源文件, 变量 CC 给出了交叉编译工具。\$@ 表示目标文件的全称,即 mkfile, \$^表示所有被依赖的 文件,并以空格分开,即 main.o func.o。后面的 clean 为清除指令,执行 make clean 后会执 行 clean 后面的指令。需要注意的是,rm 指令后面千万不要使用\$@符号来表征我们要删除 的目标文件,因为这时候\$@已经不再表示 mkfile 了,而表示 clean。同样,使用 make 指令 编译,一样能够生成我们需要的目录文件 mkfile。

上面的 makefile 使用了变量以及预定义变量。第一句即定义了变量 OBJS,将它赋值为 main.o func.o,第二句定义了变量 CC,将它赋值为一个交叉编译工具定义。引用变量时,通过\${\*}表示,这里\*表示前面定义的变量。

上面使用了\$@和\$^两个预定义变量, GNU make 主要有以下七种预定义变量:

| \$* | 不包含扩展名的目标文件名称                                              |
|-----|------------------------------------------------------------|
| \$+ | 所有的依赖文件,以空格分开,以出现的先后为序,可能包含重复的依赖文件                         |
| \$< | 第一个依赖文件的名称                                                 |
| \$? | 所有的依赖文件,以空格分开,这些依赖文件的修改日期比目标的创建日期晚                         |
| \$@ | 目标的完整名称                                                    |
| \$  | 所有的依赖文件,以空格分开,不包含重复的依赖文件                                   |
| \$% | 如果目标是归档成员,则该变量表示目标的归档成员名称。例如,如果目标名                         |
|     | 称为 mytarget.so(image.o),则\$@ 为 mytarget.so,而\$% 为 image.o。 |

对比以上几种编译方式,我们不然发现,其实最简的还是第一种,因为它就一句话就 搞定了。那么在 makefile 中,我们是否也可以精简到只有一句话呢?答案是肯定的。我们继 续利用 makefile 强大的推理功能进行简化,得到如下 makefile 代码:

#### OBJS=main.o func.o

CC= aarch64-linux-gnu-gcc

#### mkfile:\${OBJS}

\${CC} -0 \$@ \$^

clean:

rm -f mkfile \*.o

这次,makefile 真正编译的代码,就只有上面红色部分一条指令了。和前面比较,不难 发现,单独对 main.c 和 func.c 两个文件编译的指令已经去掉了。前面我们提到,makefile 具有强大的推理功能,我们在生成目标文件 mkfile 时,makefile 会推理出它需要 main.c 和

优秀嵌入式技术服务商

论坛: www.xboot.org

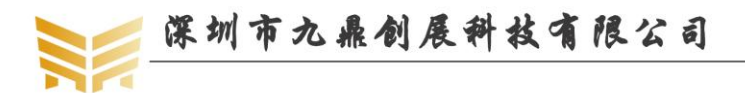

func.c 两个文件,因此它首先就会去编译这两个文件,最后再执行目标文件的生成。因此我 们完全可以将它们省去。

这里只是 makefile 的一点基础,读者可以借助于其他书籍对 makefile 作更深一层的了解。

#### 7.6 mplayer 移植

有两种移植 mplayer,第一种方法就是直接下载 mplayer 源码包,手动配置编译环境, 再通过交叉编译环境编译。该方法比较传统,我们有更方便的方法,直接在 buildroot 中选 中 mplayer,再 make 即可, buildroot 会自动下载 mplayer 源码包,自动配置编译环境并编译。

在 buildroot 的 menuconfig 配置选项中,进入 Target packages-> Audio and video applications 选项,选中 mplayer,如下图所示:

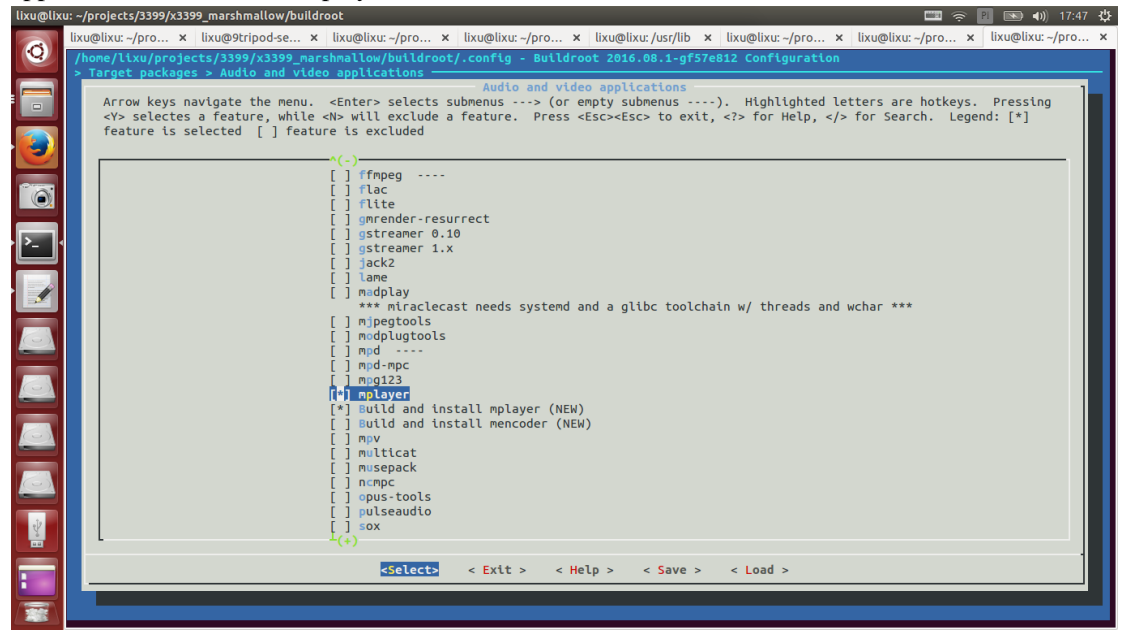

保存退出,在 buildroot 下直接 make,生成文件系统后更新到开发板,mplayer 就打包 进文件系统了。

#### 7.7 madplayer 移植

madplayer 的移植方法和 mplayer 的移植方法完全雷同,直接在 buildroot 中选中 madplayer 的选项,再 make 即可。

# 7.8 屏幕抓图工具 gsnap 移植

屏幕抓图的方法有多种,有不少爱好者自己动手写抓图小程序。这里我们使用 JPEG 库 来处理。具体用到了 jpegsrc.v6b.tar.gz 和 gsnap.tar.gz 两个源码包(这 2 个压缩包请读者自己 到网络上面下载)。

一: 安装 libjpeg

解压 jpeg 库源码包,进入根目录:

```
tar zxf jpegsrc.v6b.tar.gz
```

cd jpeg-6b

```
二: 配置编译环境:
```

./configure

--prefix=/home/lixu/projects/3399/x3399\_marshmallow/buildroot/output/host/opt/ext-toolchain

```
优秀嵌入式技术服务商
```

论坛: www.xboot.org

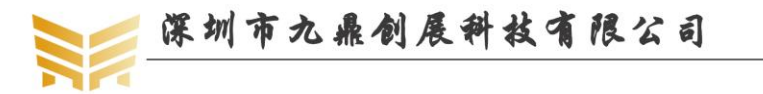

--exec-prefix=/home/lixu/projects/3399/x3399\_marshmallow/buildroot/output/host/opt/ext-toolch ain --target=arm-linux --enable-shared --enable-static

CC=/home/lixu/projects/3399/x3399\_marshmallow/buildroot/output/host/opt/ext-toolchain/bin/aa rch64-linux-gnu-gcc

AR=/home/lixu/projects/3399/x3399\_marshmallow/buildroot/output/host/opt/ext-toolchain/bin/aa rch64-linux-gnu-ar rc

AR2=/home/lixu/projects/3399/x3399\_marshmallow/buildroot/output/host/opt/ext-toolchain/bin/a arch64-linux-gnu-ranlib

三: 配置好之后, make 编译, 如果提示缺少 libtool 文件:

iixu@lixu:-/project5/3399/x3399\_marshmallow/gsnap/jpeg-6b\$ make /libtool --mode-compile /home/lixu/projects/3399/x3399\_marshmallow/buildroot/output/host/opt/ext-toolchain/bin/aarch64-linux-gnu-gcc -O2 -I. -c ./jcaplmin.c nake: ./libtool : 命令未找到

下载 libtool-2.2.6a.tar.gz,解压编译获得 libtool 工具。

ixu@lixu:~/projects/3399/x3399\_marshmallow/gsnap/jpeg-6b\$ cp /usr/share/libtool-2.2.6/libltdl/config/config.guess ./ ixu@lixu:~/projects/3399/x3399\_marshmallow/gsnap/jpeg-6b\$ cp /usr/share/libtool-2.2.6/libltdl/config/config.sub ./

再 make clean, 重复之前的第二步: 配置编译环境。

四:在 x3399\_marshmallow/buildroot/output/host/opt/ext-toolchain下建立 man/man1 目录:

 $cd \quad x3399\_marshmallow/buildroot/output/host/opt/ext-toolchain$ 

mkdir -p man/man1

五:编译,安装

make

make install

这时,在 x3399\_marshmallow/buildroot/output/host/opt/ext-toolchain/man/man1 目录下将 会生成以下文件:

cjpeg.1 djpeg.1 jpegtran.1 rdjpgcom.1 wrjpgcom.1

在 x3399\_marshmallow/buildroot/output/host/opt/ext-toolchain/lib 目录下生成以下文件:

libjpeg.a libjpeg.la libjpeg.so libjpeg.so.62 libjpeg.so.62.0.0

六: 解压 gsnap

tar zxf gsnap.tar.gz

cd gsnap

七: 修改 makefile

all:

/home/lixu/projects/3399/x3399\_marshmallow/buildroot/output/host/opt/ext-toolchain/bin/aa rch64-linux-gnu-gcc -g gsnap.c -ljpeg -o gsnap -static

clean:

rm -f gsnap

八:编译,得到可执行文件 gsnap

make

九:将 jpeg 库文件复制到文件系统的 lib 目录,注意保持文件的链接属性

cp -a libjpeg.s\* "文件系统路径"/lib

十:将可执行文件 gsnap 复制到文件系统的 sbin 目录

cp gsnap "文件系统路径"/sbin

```
优秀嵌入式技术服务商
```

论坛: www.xboot.org

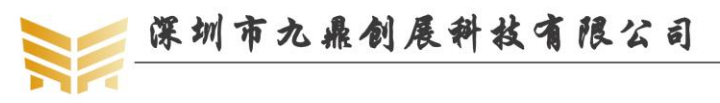

十一:重新制作文件系统,下载到开发板上,使用如下命令即可截获图形界面:

gsnap 1.jpg /dev/fb0

同样可以将图片保持为 bmp,png 等其他格式。

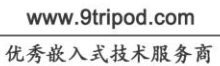

# 第8章 其他产品介绍

## 8.1 核心板系列

| 处理器型号      | 核心板型号      | 备注            |
|------------|------------|---------------|
| S3C6410    | X6410CV1   | 200PIN 插针接口   |
| S5PV210    | X210CV3    | 180PIN 邮票孔接口  |
|            | X210CV4    | 144PIN 邮票孔接口  |
|            | G210CV1    | 200PIN 金手指接口  |
|            | I210CV2    | 200PIN 插针接口   |
| Exynos4412 | X4412CV3   | 180PIN 邮票孔接口  |
| S5P4418    | X4418CV3.3 | 180PIN 邮票孔接口  |
|            | I4418CV2   | 200PIN 板对板连接器 |
| S5P6818    | X6818CV3.3 | 180PIN 邮票孔接口  |
|            | I6818CV2   | 200PIN 板对板连接器 |
| RK3288     | X3288CV3   | 180PIN 邮票孔接口  |
|            | I3288CV1   | 220PIN 邮票孔接口  |
| RK3399     | X3399CV2.1 | 200PIN 邮票孔接口  |

# 8.2 开发板系列

| 处理器型号      | 开发板型号     | 备注             |
|------------|-----------|----------------|
| S3C6410    | x6410开发板  | x6410cv1 评估板   |
| S5PV210    | x210开发板   | x210cv3 评估板    |
|            | g210开发板   | g210cv1 评估板    |
|            | i210开发板   | i210cv2 评估板    |
| Exynos4412 | x4412 开发板 | x4412cv3 评估板   |
| S5P4418    | x4418 开发板 | x4418cv3 评估板   |
| S5P6818    | x6818 开发板 | x6818cv3 评估板   |
|            | i6818 开发板 | i6818cv2 评估板   |
| RK3288     | x3288 开发板 | x3288cv3 评估板   |
|            | i3288 开发板 | i3288cv1 评估板   |
| RK3399     | x3399 开发板 | x3399cv2.1 评估板 |

# 8.3 卡片电脑系列

| 处理器型号      | 卡片电脑型号        | 备注 |
|------------|---------------|----|
| Exynos4412 | ibox4412 卡片电脑 |    |
| S5P4418    | ibox4418 卡片电脑 |    |
| S5P6818    | ibox6818 卡片电脑 |    |
| RK3399     | ibox3399卡片电脑  |    |

说明:产品详细规格,以及更多其他产品请关注九鼎创展官方网站和论坛。

论坛: www.xboot.org